PC-Mapping Ver.8

# DM データ(数値地形図データファイル) 作成キット説明書

令和元年12月 作成 令和6年2月 更新 株式会社 マプコン

0

| 1. インストール                      | 2  |
|--------------------------------|----|
| 2. 構成                          | 3  |
| 2-1. メニュー                      | 3  |
| 2-2. プロジェクト                    | 4  |
| 3. 機能                          | 5  |
| 3-1. DM新規プロジェクト                | 5  |
| 3-2. DM表現サンプルプロジェクト            | 7  |
| 3-3. DMインデックスファイル作成            | 8  |
| 3-4. DMデータエクスポート               | 10 |
| 3-5. メッシュ指定によるDMデータエクスポート      | 13 |
| 3-6. (拡張)DM分類・区分コード整合検査        | 18 |
| 4. コマンド処理                      | 19 |
| 5. 備考                          | 21 |
| 5-1. 点(E5)データの扱いについて           | 21 |
| 5-2. 方向(E6)データの扱いについて(その1)     | 22 |
| 5-3. 方向(E6)データの扱いについて(その2)     | 23 |
| <b>5</b> -4. 小物体記号の表示について      | 24 |
| 5-5. 属性(E8)データの扱いについて          | 25 |
| 5-6. 世界測地系でのエクスポート             | 26 |
| 5-7. 拡張DM対応に伴う一部方向データの扱い変更について | 27 |
| 6. PC-MAPPINGの設定とDMフォーマットとの対応  | 32 |
| 6-1. インデックスファイル作成時ダイアログ        | 32 |
| 6・2. [プロジェクトエキスパート]-[メモ]パネル    | 34 |
| 6・3. [レイヤーエキスパート]-[メモ]パネル      | 39 |
| 6・4. [レイヤーエキスパート]-[アーク]パネル     | 41 |
| 6-5. [レイヤーエキスパート]-[ポイント]パネル    | 43 |
| 7. 更新履歴                        | 46 |

#### 1. インストール

DM(数値地形図データファイル)作成 KIT は、ライセンスにより機能の認識を行いますので、インストールの必要はありません。

更新時は、Pcm.exeの更新と同時に行われます。

ライセンスは、[スタート]-[バージョン情報]メニューを実行した際に表示される「バージョン情報」ダイアログボックスの記載、もしくは、Pcm.exeと同じフォルダー内にある「PcmLicIDCheck.exe(ライセンス確認プログラム)」で確認することができます。

リボンメニュー:[拡張]-[データ構築]-[DM データ]

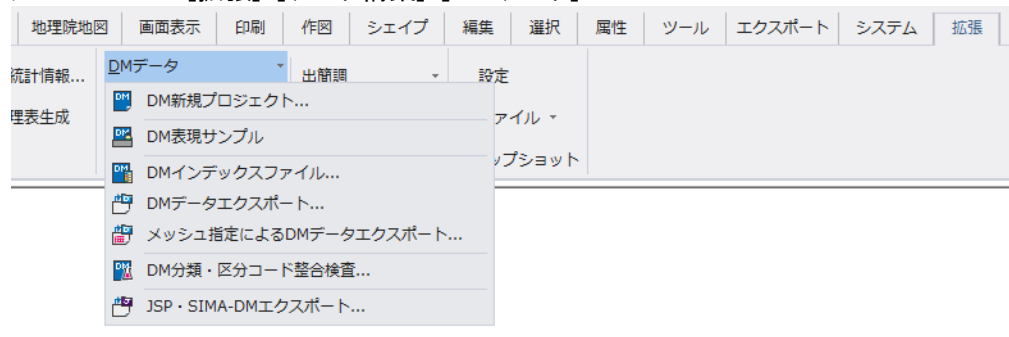

- 2. 構成
- 2-1. メニュー

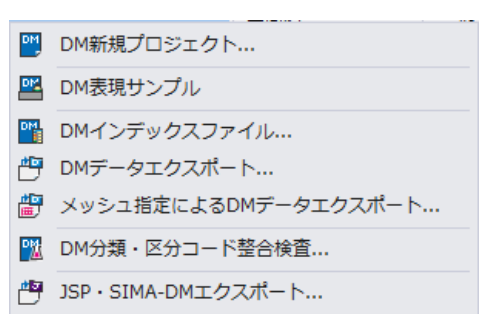

DM 新規プロジェクト ➡「3-1. DM 新規プロジェクト」

- スケルトンの PC-MAPPING プロジェクトを作成します。 DM 表現サンプル ⇒「3-2. DM 表現サンプルプロジェクト」
  - DMの図式表現サンプルプロジェクトを作成します。
- DM インデックスファイル ⇒「3-3. DM インデックスファイル作成」
- DM フォーマットデータのインデックスファイルを作成します。 DM データエクスポート ⇒「3-4. DM データエクスポート」
- PC-MAPPING で作成・編集したデータを DM フォーマットのファイルとして出力します。(DM 図郭 単位のプロジェクトから)
- メッシュ指定による DM データエクスポート ⇒「3-5. メッシュ指定による DM データエクスポート」 PC-MAPPING で作成・編集したデータを DM 図郭メッシュを指定して、 DM フォーマットのファイルと して出力します。
- DM 分類・区分コード整合検査 ➡「3-6. (拡張) DM 分類・区分コード整合検査」 プロジェクト内の DM 分類コード、図形区分、データ区分をチェックします。

#### JPS・SIMA-DM エクスポート

PC-MAPPING で作成・編集したデータを JPS・SIMA-DM フォーマットのファイルとして出力します。

※DM データのインポートは、PC-MAPPING Ver.8 標準機能:[インポート]-[汎用/GIS]-[DM)]-[DM(ディ ジタルマッピングデータ)]メニューからインポートすることができます。詳しくはヘルプをご覧ください。

|        |     | 💌 🗠 🔟 📠 🌨  | Ŧ |      |       |          |     |               |     |     |           |    |
|--------|-----|------------|---|------|-------|----------|-----|---------------|-----|-----|-----------|----|
| スタート   | ホーム | ワークスペース    | 1 | ンポート | プロジェク | ト 地理院    | 地区  | 画面表示          | ED  | 刷   | 作図        | シı |
| 国土基本情報 | 報 ~ | 数値地図(ベクター) | ~ | 空間デー |       | KMLファイル  |     | SIMAデータ       | ~   | DXF | (AutoCad) |    |
|        |     | その他(ベクター)  | ~ |      |       | シェープファイノ | ٧ × | MIF/MID(MapIn | fo) | SXF |           |    |
| 基盤地図情報 | 報 ~ | 数值地図 (画像)  | ~ | 公共測  | 量等 ~  | DM       | ~   | GeoJSON       | ~   | CAD | (その他)     | ~  |
|        |     | 国土地理院      |   |      |       |          | 汎   | 用/GIS         |     |     | CAD       |    |

## 2-2. プロジェクト

DMデータを新規作成、または、インポートで作成されるプロジェクトの詳細は、「6.PC-Mappingの設定とDMフ オーマットの対応」をご覧ください。

#### 3. 機能

#### 3-1. DM 新規プロジェクト

[DM 新規プロジェクト]メニューを選択すると、「DM データ新規作成」ダイアログボックスが表示されます。 パラメーターを入力して【OK】ボタンを押すと、新規プロジェクト(スケルトン)を作成します。

| DMデータ 新規作成           |                                        |             |             |  |
|----------------------|----------------------------------------|-------------|-------------|--|
| 作成する図葉コード<br>09id713 | □ 座標系を独立に設定<br>座標系の設定 >><br>ダー ダ 世界測地系 | √<br>∩<br>@ | OK<br>キャンセル |  |
| E:¥請負作業¥D            | M作成キット¥作業¥新規作成                         |             |             |  |
| 図郭名称                 | 09id713                                |             |             |  |
| タイトル名                | 都市計画図                                  |             |             |  |
| 入力機器名                | SUMMIT                                 |             |             |  |
| 承認番号                 | R01-406                                |             |             |  |
| 作業機関名                | 株式会社マプコン                               |             |             |  |
| 数值化区分                | 6                                      |             |             |  |
| 取得年月                 | 2201 最終取得年月 0 消去年月                     | 0           |             |  |
|                      |                                        |             |             |  |
|                      |                                        |             |             |  |
| 作中十二四一一              | - 1*                                   |             |             |  |

#### <u>アチァル 9 る凶楽コート</u> 新規に作成する DM データの図葉コードを半角で入力します。

#### ☑座標系を独立に設定

このキットでは、図葉コードを指定する事により自動で座標情報を持ちますが、図葉コードにない座標系を設定したい場合にチェックします。

#### <u>【座標系の設定】ボタン</u>

[座標系を独立に設定]チェックボックスが On の場合、平面直角座標系の設定を行なう事ができます。 このボタンをクリックすると、「直角座標系の設定」ダイアログボックスが表示されます。

| 直角座標系の設定                                                                                                    | ×                                                      |
|----------------------------------------------------------------------------------------------------|--------------------------------------------------------|
| 論理図郭Q) (m)                                                                                                    |                                                        |
| 左上① 1500 0 右上② 1500 2000                                                                                       | ↓ OK ↓ +ャンセル                                           |
| 左下(2) 0 0 右下(3) 0 2000                                                                                         | ② ヘルプ(H)                                               |
| DM図葉コード(D) 同 クリップボードから(B) >> 回 変則図郭                                                                            | 1                                                      |
| <ul> <li>✓ この座標は世界測地系 JGD2000 です(W) 日本測地系 &lt; &gt; 世界測地</li> <li>□ この座標は世界測地系 JGD2011 (測地成果2011)です</li> </ul> | <ul> <li>◆</li> <li>◆</li> <li>◆</li> <li>◆</li> </ul> |
|                                                                                                    | (2) EXF>>                                              |
| 付帯情報(A)                                                                                                    | Q 参照                                                   |
| 系化 09 ~ 縮尺(S) 1 / 2500                                                                                         |                                                        |
| 原点座標 E139:50:00.000 N36:00:00.000 ✓ 縮尺係数 0.9999                                                                |                                                        |
| ▶ 高度な設定                                                                                                    |                                                        |

#### ☑世界测地系

このキットでは、図葉コードを指定する事により自動で座標情報を持ちますが、「座標系を独立に設定」し、世界測地系を設定したい場合にチェックします。

#### <u> プロジェクトの保存先フォルダー</u>

新規作成するプロジェクトの保存先フォルダを指定します。 【...】ボタンをクリックすると「フォルダの参照」ダイアログボックスが表示されます。 プロジェクトを保存した際に、レイヤーが NAV ファイルとして保存されます。 指定がない場合は、レイヤーが内部データとして作成されます。

<u>図郭名称</u> <u>タイトル名</u> <u>入力機器名</u> <u>承認番号</u> <u>作業機関名</u> <u>数値化区分</u> <u>数億化区分</u> <u>取得年月</u> <u>最終取得年月</u> <u>消去年月</u>

DM フォーマットの「図郭レコード」にセットする内容を入力します。

#### 【OK】ボタンをクリックすると新規プロジェクトが作成されます。

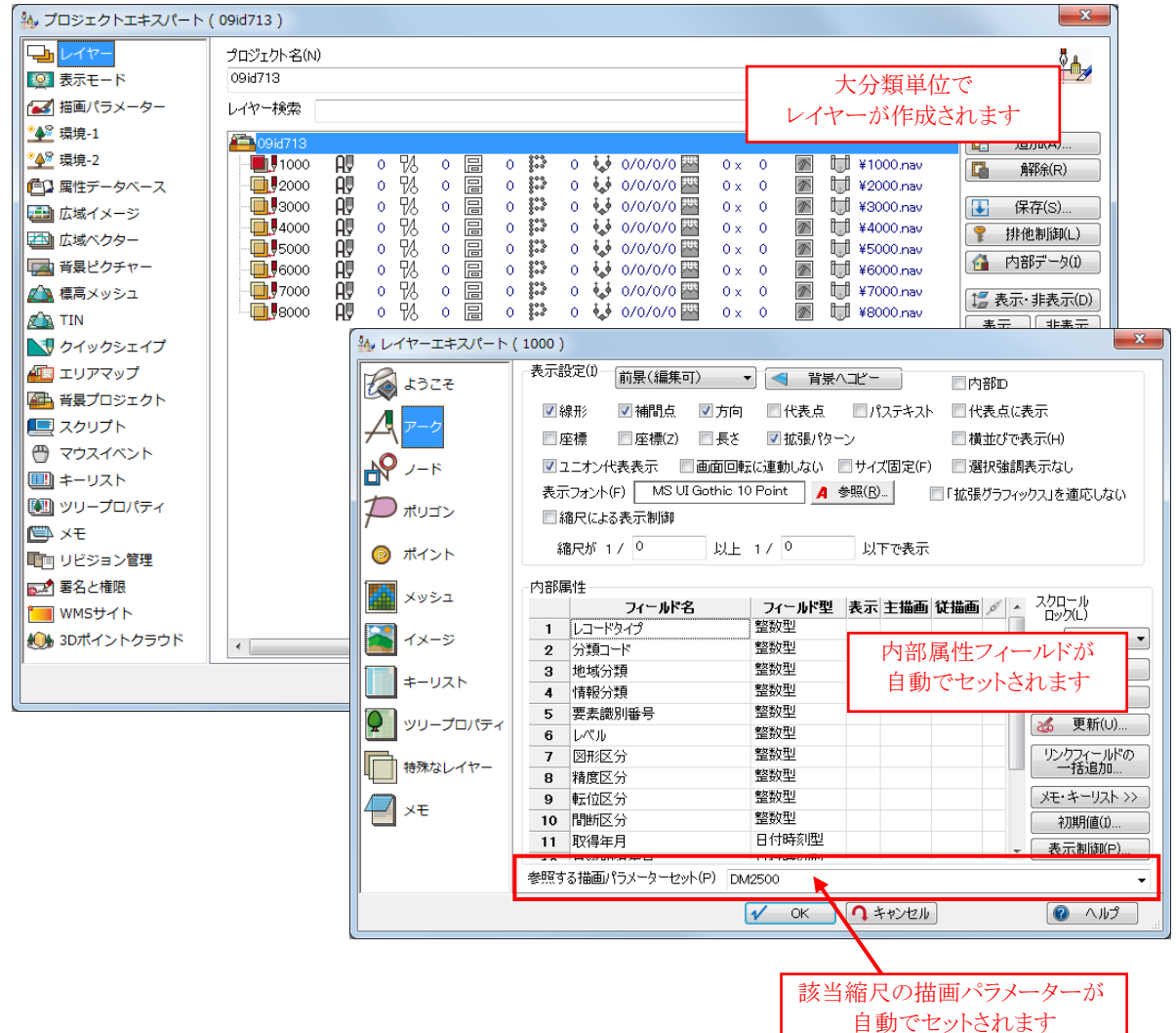

#### 3-2. DM 表現サンプルプロジェクト

[DM 表現サンプルプロジェクト]メニューを選択すると、描画パラメーターセットに登録されている、1:500、1:10 00、1:2500の各図式が表示されたプロジェクトを作成します。

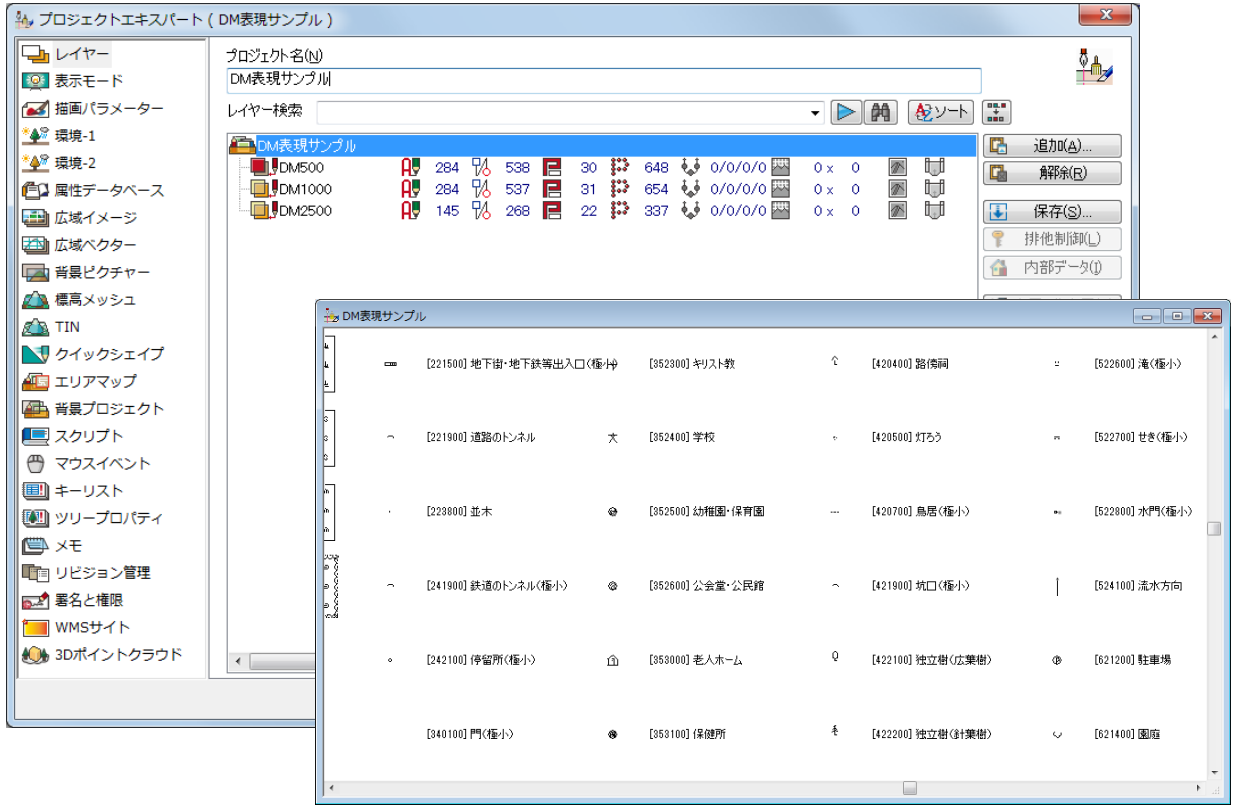

画面上、または、出力により図式形状の確認が行えます。

#### 3-3. DM インデックスファイル作成

[DM インデックスファイル作成]メニューを選択すると、「DM インデックスファイル作成」ダイアログボックスが表示 されます。

パラメーターを入力して【OK】ボタンを押すと、インデックスファイルを作成します。

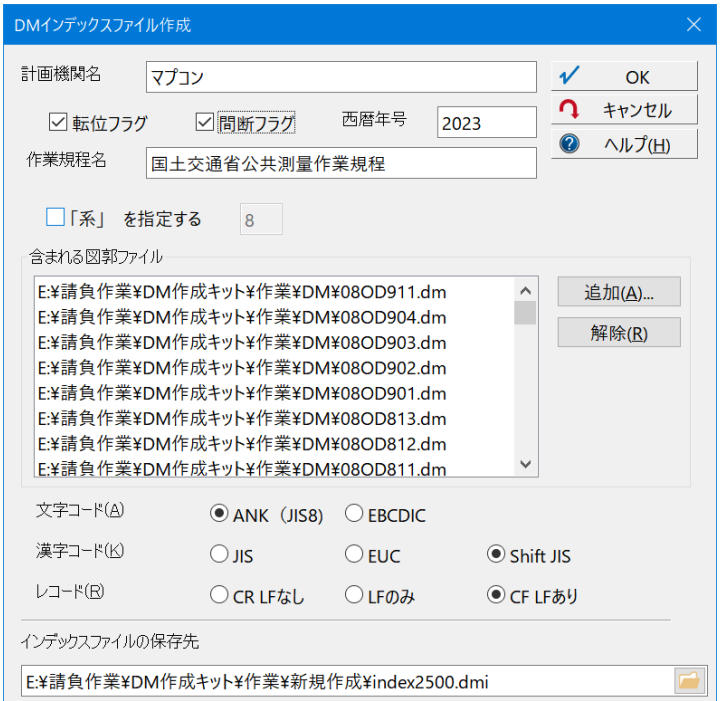

#### <u>計画機関名</u>

数値地形図データの作成・更新を計画した機関名(漢字15文字以内)を入力します。

#### ☑転位フラグ

- ON の場合:当該データファイルで、転位処理を行っている
- OFF の場合:当該データファイルで、転位処理を行っていない

#### ☑間断フラグ

- ON の場合:当該データファイルで、間断処理を行っている
- OFF の場合:当該データファイルで、間断処理を行っていない

#### 西暦年号

作業規程が施行された西暦年を入力します。 ≪例≫

#### 2022

#### <u>作業規程名</u>

使用した作業規程名(漢字 15 文字以内)を入力します。 ≪例≫ 国土交通省公共測量作業規程

#### ☑「系」を指定する

ファイル名に、図郭割り番号を使用していない場合、チェックを ON とすることで、「座標系」が入力できます。 平面直角座標の系番号を入力します。

#### <u>含まれる図郭ファイル</u>

当該データに含まれる図郭ファイルを、【追加】ボタンで追加します。 【解除】ボタンで登録から解除されます。

## <u> 文字コード</u>

作成するインデックスファイルの文字コードを選択します。 ラジオボタンで、以下から選択します。

- ANK(JIS8)
- EBCDIC

## <u>漢字コード</u>

作成するインデックスファイルの漢字コードを選択します。 ラジオボタンで、以下から選択します。

- JIS
- EUC
- Shift JIS

## <u>レコード</u>

作成するインデックスファイルのレコードタイプを選択します。 ラジオボタンで、以下から選択します。

- CR LF なし
- LFのみ
- CR LF あり

## インデックスファイルの保存先

作成するインデックスファイルの保存先を指定します。 フォルダーアイコンをクリックすると「ファイル開く」ダイアログボックスが表示されますので、ファイル名を指定するこ とができます。

拡張子は「\*.dmi」(数値地形図(旧拡張 DM 形式)インデックスファイル)となります。

#### 3-4. DM データエクスポート

プロジェクトを開いた状態で、[DM データエクスポート]メニューを選択すると、「DM データエクスポート」ダイアロ グボックスが表示されます。

パラメーターを入力して【OK】ボタンを押すと、現在開いている PC-MAPPING のプロジェクトから DM データフォーマットを作成します。

| DMデータ エクスポート       |                                                                                                    |                    |                          |                          |  |  |  |
|--------------------|----------------------------------------------------------------------------------------------------|--------------------|--------------------------|--------------------------|--|--|--|
|                    |                                                                                                    |                    |                          |                          |  |  |  |
| E:¥請負作業¥DM作        | 乍成キット¥作業¥エクス                                                                                       | ペポート¥08OD712.d     | m                        | 🧀 🔨 ОК                   |  |  |  |
| ☑ 拡張DM対応           | ☑ Ver2対応                                                                                           | □レコード数は図           | 図郭レコードを含む全レコー            | ・ド数 🤉 キャンセル              |  |  |  |
|                    |                                                                                                    | 0 53 63 6          |                          | <b>②</b> ヘルプ( <u>H</u> ) |  |  |  |
| 又子コート(A)           | • ANK (JIS8)                                                                                       | OEBCDIC            |                          | 座標値の単位                   |  |  |  |
| 漢字コード(区)           | ⊂) IS                                                                                              | OEUC               | Shift JIS                | 自動                       |  |  |  |
| レコード( <u>R</u> )   | ○ CR LFなし                                                                                          | ◯ LFのみ             | ● CR LFあり                |                          |  |  |  |
| 座標                 | • XY(2D)                                                                                           | $\bigcirc$ XYZ(3D) | ☑ 点(E5)は実データ             | /なし                      |  |  |  |
| □ プロジェクトメモより       | リ図郭座標を設定する                                                                                         | "ZUKAKU"           | レイヤーのアークを(傾斜)            | 図郭とする                    |  |  |  |
| 測地成果識別コード          | ○日本測地系                                                                                             | ○世界測地系             | ● 日本測地系からt               | 世界測地系へ変換                 |  |  |  |
| ○ 世界測地系から#         | ⋼殻変動パラメ−タによ                                                                                        | 補正回数               | パラメータコード                 |                          |  |  |  |
|                    |                                                                                                    |                    |                          | (4) (3)                  |  |  |  |
| 図郭識別コード            | ● 図郭は切り直され                                                                                         | いている ○それ           | 1以外                      |                          |  |  |  |
| 変換手法識別コード          | ○ 図郭代表点を座                                                                                          | 標変換(1) 🗌 🛛 🖾       | 郭四隅を座標変換(2)              |                          |  |  |  |
|                    | ○ 全座標データを座                                                                                         | [標変換(3) ○1-:       | 3以外の変換(9) 🤇              | ●それ以外(0)                 |  |  |  |
| 同時にエクスポートする        | レイヤー(L)                                                                                            |                    | すべて選択( <u>A</u> )        | すべて非選択( <u>U</u> )       |  |  |  |
| <b>1100</b>        | 6 7 12                                                                                             | 0 🔛 0              | 🈺 0/0/0/0 🔤              | 0 x 0 📧 🚺 🔨              |  |  |  |
| - <b>IIII</b> 2100 | 727 況 764                                                                                          | 🔒 o 🔛 o            | 🈺 0/0/0/0 🔤              | 0 x 0 📧 🛄                |  |  |  |
| 2200               | 32 1/2 54                                                                                          |                    | 🍇 ٥/٥/٥/٥ 🔤              | 0 x 0 📧 🛄                |  |  |  |
| - <b>L</b> 3000    |                                                                                                    |                    | 🐶 0/0/0/0 🚈              | 0 x 0 🕅 🛄                |  |  |  |
| 4200               |                                                                                                    |                    |                          | 0 x 0 📧 🛄                |  |  |  |
| 5100               | H¥ 30 1∕0 38<br>NH 80 1∕0 38                                                                       |                    |                          |                          |  |  |  |
| 5200               | $\begin{array}{c} 16 \end{array} \begin{array}{c} 16 \end{array} \begin{array}{c} 130 \end{array}$ |                    | <u>نه</u> 0/0/0/0 ۲      |                          |  |  |  |
| 6200               | <b>A</b> 2 7/3 3                                                                                   |                    | فية 0/0/0/0 <b>على ا</b> | 0 x 0 🕅 🛄                |  |  |  |
| 6300               | 424 🎲 840                                                                                          | 0 12               | 34 😺 0/0/0/0 🔤           | 0 x 0 📧 🛄 🗸              |  |  |  |
| <                  |                                                                                                    |                    |                          | >                        |  |  |  |

#### <u>図郭(図葉)ファイル</u>

エクスポートする DM データフォーマットのファイル名を入力します。 フォルダーアイコンをクリックすると、「ファイル名を付けて保存」ダイアログボックスが表示されます。 拡張子は「\*.dm」が自動でセットされますが、変更が必要な場合はここで修正して下さい。

#### <u> ☑ 拡張 DM 対応</u>

● ON の場合:拡張 DM フォーマットでエクスポートします。

#### ☑Ver2 対応

ON の場合:データファイル仕様 Ver.2 でエクスポートします。
 ※チェックが ON の場合、[プロジェクトエキスパート]-[メモ]パネルでの「Ver=\*」の記述よりこの設定が優先され、「図郭レコード」には「2」とセットされます。
 ⇒「6-2. [プロジェクトエキスパート]-[メモ]パネル」

#### <u> ロレコード数は図郭レコードを含む全レコード数</u>

- ON の場合:このファイルの全レコード数を出力します。
- OFF の場合: ヘッダー部分を省いたレコード数を出力します。

#### <u> 文字コード</u>

出力する DM データフォーマットの文字コードを選択します。

ラジオボタンで、以下から選択します。

- ANK(JIS8)
- EBCDIC

#### <u>漢字コード</u>

出力する DM データフォーマットの漢字コードを選択します。 ラジオボタンで、以下から選択します。

- JIS
- EUC
- Shift JIS

### <u>レコード</u>

出力する DM データフォーマットのレコードタイプを選択します。 ラジオボタンで、以下から選択します。

- CR LF なし
- LFのみ
- CR LF あり

#### <u>座標</u>

出力する DM データフォーマットの座標を選択します。 ラジオボタンで、以下から選択します。

- XY(2D)
- XYZ(3D)

#### ☑点(E5)は実データなし

ON の場合:点(E5)データの座標値を「代表点の座標値」にセットし、実データレコードは作成しません。
 ⇒「5.1. 点(E5)データの扱いについて」

#### ☑プロジェクトメモより図郭座標を設定する

- ON の場合:前景レイヤーの図郭座標から図郭レコードの座標値を決めずにプロジェクトの[プロジェクト エキスパート]・[メモ]パネルの座標値から設定します。
  - ⇒「6-2. [プロジェクトエキスパート]-[メモ]パネル」

#### ☑ "ZUKAKU"レイヤーのアークを(傾斜)図郭とする

● ON の場合:プロジェクト内の"ZUKAKU"レイヤーのアークを図郭とします(斜め矩形で図郭割りを行う 場合)。

#### <u>測地成果識別コード</u>

ラジオボタンで、以下から選択します。

- 日本測地系
- 世界測地系
- 日本測地系から世界測地系へ変換
- 世界測地系から地殻変動パラメータによる補正
  - ▶ 補正回数:補正回数をプルダウンリスト(1~5)から選択
  - パラメータコード:補正に使用したパラメータコード
     ※ この補正設定値は、図郭レコード(d)の73カラム目以降に格納

#### <u>図郭識別コード</u>

ラジオボタンで、以下から選択します。

- 図郭が切り直されている
- それ以外

#### <u>変換手法識別コード</u>

座標変換を行なった場合、ラジオボタンで、以下から選択します。

- 図郭代表点を座標変換(1)
- 図郭四隅を座標変換(2)
- 全座標データを座標変換(3)
- 1-3 以外の変換(9)
- それ以外(0)

#### 同時にエクスポートするレイヤー

デフォルトで、【すべて選択】状態になっています。 レイヤー名をクリックし、DM データフォーマットとしてエクスポートするレイヤーを指定できます。 【すべて選択】ボタンで全レイヤーが選択状態となり、【すべて非選択】ボタンで全レイヤーが非選択状態となり ます。

【OK】ボタンをクリックすると、DM データフォーマットのファイルが作成されます。

**注意点** 分類コードの値が0以下10000以上の場合は、出力されません。 また、出力レコードが1件もない場合は、ファイル作成されません。

#### 3-5. メッシュ指定による DM データエクスポート

全域データプロジェクトから、メッシュ指定で DM データエクスポートを行います。 まず、PC-MAPPING の通常メニューで、メッシュデータのレイヤーを作成します。

- 🌺 プロジェクトエキスパート ( エクスポートプロジェクト ) <u> レイヤ-</u> プロジェクト名(N) **≬**\_\_\_\_ 🧕 表示モード エクスポートプロジェクト 🛃 描画パラメーター レイヤー検索(E) 🕨 🎁 🚯 א-ר \* ~ \*\*\*\* 環境-1 ニュートプロシ C. 追加(A)... \*4/2 環境-2 ₩ 0/0/0/0 🔤 1100 ٥ 13 1.1 2 0 0 0 x 0 🌌 解除(<u>R</u>) € 属性データベース A₽ 0 👬 2100 2480 报 2676 屇 0 ₩ 0/0/0/0 🔤 0 x 0 🌆 2200 A₽ 467 🕏 743 冒 8:3 ₩ 0/0/0/0 🔤 ŧ 保存(<u>S</u>)... 🛋 広域イメージ 0 2 0 x 0 🌋 2400 Â Ŵ 0 ₩ 0/0/0/0 🔤 18 22 冒 0 x 0 🌆 0 🖾 広域ベクター P 排他制御(L) AV AV 42 1/4 23 1/4 0 ₩ 0/0/0/0 🔤 0.0 2600 53 日 0 0 x 0 🌌 🔁 背景ピクチャー **1** 内部データ(<u>l</u>) 0 2800 31 0 ₩ 0/0/0/0 🔤 0 x 0 🌆 🖾 標高メッシュ AU AU 0 👬 **3000** 1625 況 1668 屇 0 ₩ 0/0/0/0 🔤 0 x 0 🌆 [] 表示・非表示(D) 🖄 TIN 0 🔛 3500 0 怊 0 日 10 ₩ 0/0/0/0 🔤 0 x 0 🚿 表示 非表示 AU AU 120 📈 0 6/0/0/0 🔤 **3600** 122 冒 1.0 0 x 0 🐼 ▶ クイックシェイプ 0 0 🔛 怊 3800 0 0 1 ₩ 0/0/0/0 🔤 0 x 0 🌆 1.0 ₩ 編集可·不可(N) 🚈 エリアマップ A. 4200 16 肦 17 日 0 13 109 😺 0/0/0/0 🔤 0 x 0 📧 編集可 編集不可 🕮 背景プロジェクト A. 804 况 1013 屇 0 📅 37 😺 0/0/0/0 🏧 0 x 0 🌌 U 62 10 8 10 ■ スクリプト Â 0 👪 4025 😺 0/0/0/0 🏧 5200 70 晑 0 x 0 🌆 i 新規フォルダ−(E) 0 0 😺 0/0/0/0 🔤 5600 8.0 11 0 x 0 🌌 1 上へ ■ キーリスト - 下へ 💹 ツリープロパティ 🦉 前景レイヤ−(E) JTK 🖾 *響* レイヤ−エキスパート < 「ヨリビジョン管理 > ✓ OK 「 キャンセル ⑦ ヘルプ
- 1. エクスポート対象となる DM プロジェクトを開きます。

2. [ツール]-[表示領域]-[図郭コード等の算出]メニューを実行すると、「表示領域の図郭コード等」ダイアログ ボックスが表示されます(画面上で表示されている領域より、一回り外側までのコードが表示されます)。

| 表示領域の図郭コート        | 表示領域の図郭コート等 X |                                                                                                    |                                                                                                    |                                                                                                    |                                                                                                    |                                                                                                    |                                                                                                    |
|-------------------|---------------|----------------------------------------------------------------------------------------------------|----------------------------------------------------------------------------------------------------|----------------------------------------------------------------------------------------------------|----------------------------------------------------------------------------------------------------|----------------------------------------------------------------------------------------------------|----------------------------------------------------------------------------------------------------|
| 1次メッシュコード         | 2次メッシュコード     | 3次メッシュコード                                                                                                    | 4次メッシュコード                                                                                                    | 1/2500DM図葉コード                                                                                                    | 1/1000DM図葉コード                                                                                                    | 1/500DM図葉コード                                                                                                    | 1/250DM図葉コード                                                                                                    |
| 5841 ^            | 584156 ^      | 58415612<br>58415613<br>58415614<br>58415616<br>58415616<br>58415617<br>58415618<br>58415619<br>58415622<br>58415624<br>58415624<br>58415624<br>58415625<br>58415626<br>58415627 | 584156023<br>584156024<br>584156033<br>584156043<br>584156043<br>584156043<br>584156053<br>584156054<br>584156054<br>584156064<br>584156073<br>584156074<br>584156084 | 10ng303<br>10ng304<br>10ng313<br>10ng314<br>10ng323<br>10ng324<br>10ng301<br>10ng301<br>10ng312<br>10ng312<br>10ng321<br>10ng322<br>10ng331 | 10ng302c ^<br>10ng302d<br>10ng312a<br>10ng312b<br>10ng312c<br>10ng312d<br>10ng312c<br>10ng322a<br>10ng322b<br>10ng322c<br>10ng322c<br>10ng322c<br>10ng322c × | 10ng3054<br>10ng3055<br>10ng3056<br>10ng3057<br>10ng3058<br>10ng3059<br>10ng3150<br>10ng3151<br>10ng3152<br>10ng3154<br>10ng3155<br>10ng3155<br>10ng3157<br>V | 10ng30li<br>10ng30lk<br>10ng30lk<br>10ng30lm<br>10ng30lm<br>10ng30ln<br>10ng30lo<br>10ng30lo<br>10ng30lc<br>10ng30lr<br>10ng30ls<br>10ng30lt<br>10ng31la<br>10ng31lb |
| שר 🔁              | -שב           | שב 🔁                                                                                                    | שב 🔁                                                                                                    | שר 🔁                                                                                                    | שר 🔁                                                                                                    | -שב 🖷                                                                                                    | ביר 🔁                                                                                                    |
| <b>王</b> レイヤーデータ化 | 互 レイヤーデータ化    | Ξ レイヤーデータ化                                                                                                    | 🧕 レイヤーデータ化                                                                                                    | 至 レイヤーデータ化                                                                                                    | 互 レイヤーデータ化                                                                                                    | 互 レイヤーデータ化                                                                                                    | 至 レイヤーデータ化                                                                                                    |
|                   |               | 直角座標系の                                                                                                    | )「系」指定                                                                                                    | ✓ ② ∧ル                                                                                                    | プ( <u>H</u> )                                                                                                    | ОК                                                                                                    |                                                                                                    |

「1/2500DM 図葉コード」の【レイヤーデータ化】ボタンをクリックすると、リストのそれぞれの図郭枠を「1アーク 1 ポリゴン」化したレイヤー(ZUKAKU)を作成し、現在のプロジェクトに追加されます。

【レイヤーデータ化】ボタンをクリックし、「表示領域の図郭コード等」ダイアログボックスは、【OK】ボタンで閉じます。

3. 「ZUKAKU」レイヤーが追加されていることが確認できます。

| 🏰 プロジェクトエキスパート                           | +(I          | ウスポートプロジェクト )     |                                                                                                    |                                    |
|------------------------------------------|--------------|-------------------|----------------------------------------------------------------------------------------------------|------------------------------------|
| 「二」レイヤー                                  | ^            | プロジェクト名(N)        |                                                                                                    | <b>5</b> д.,                       |
| 👰 表示モード                                  |              | エクスポートプロジェクト      |                                                                                                    |                                    |
| 🛃 描画パラメーター                               |              | レイヤー検索(E)         | ✓ ▶ M & y-k                                                                                                    |                                    |
| 🏰 環境-1                                   |              | ▲<br>エクフポートプロジェクト |                                                                                                    | <br>                               |
| 🏰 環境-2                                   |              |                   | Q 1 以 2 周 0 ₩ 0 ₩ 0/0/0/0 四 0x 0 M Ⅲ                                                                                                    |                                    |
| ┏━━━━━━━━━━━━━━━━━━━━━━━━━━━━━━━━━====== |              | <b>1</b> 2100     | AV 2480 1 2676 □ 0 1 0 ↓ 0/0/0/0 □ 0 × 0 1 1                                                                                                    | ┗圖 門中际(比)                          |
| 💷 広域イメージ                                 |              | 2200              | 👥 467 🖏 743 🗐 0 🔛 2 😺 0/0/0/0 🔤 0x 0 💌 🛄                                                                                                    | ↓ 保存( <u>S</u> )                   |
| 🖾 広域ベクター                                 |              | 2400              | R 18 1 22                                                                                                    |                                    |
| □□□□□□□□□□□□□□□□□□□□□□□□□□□□□□□□□□□□     |              | 2600              |                                                                                                    | 🚹 内部データ( <u>1</u> )                |
| 心 標高メッシュ                                 |              | <b>1112800</b>    |                                                                                                    | + <b>≠</b> + = db + = ( <b>b</b> ) |
| 🖄 TIN                                    |              | 3500              | <b>A</b> 0 <sup>1</sup> ⁄ <sub>4</sub> 0 <b>□</b> 0 <sup>1</sup> ⁄ <sub>4</sub> 0 <b>□</b> 0 <sup>1</sup> ⁄ <sub>4</sub> 0/0/0/0 <sup>1</sup> ⁄ <sub>4</sub> 0 × 0 <b>■</b> 10                                                                                                    | ↓ 表示・非表示( <u>D</u> )               |
| ▶ クイックシェイプ                               |              | <b>3600</b>       | 👭 120 況 122 🗟 0 🔛 0 😺 0/0/0/0 🔤 0x 0 💌 🛄                                                                                                    | 表示 非表示                             |
| 🚈 エリアマップ                                 |              | 3800              | ❶ 0 1 0 🗟 0 🔛 1 🐓 0/0/0/0 🔤 0× 0 厕 🛄                                                                                                    | ₩ 編集可·不可(N)                        |
| ── 背景プロジェクト                              |              | 4200              | H♥ 16 1/3 17 🗟 0 🔛 109 👽 0/0/0/0 🔤 0 x 0 💌 🕕                                                                                                    | 編集可 編集不可                           |
| 💻 スクリプト                                  |              | 5100              | $\begin{array}{cccccccccccccccccccccccccccccccccccc$                                                                                                    |                                    |
| 😷 マウスイベント                                |              | 5500              | Image: Note of the state of the state o | ■ 新規ノオルター( <u>E</u> )              |
|                                          |              | ZUKAKU            | 📭 35 🔣 35 🖪 35 🔛 0 🎶 0/0/0/0 🚟 0× 0 💌 🛄                                                                                                    | 1 <u>L</u>                         |
| 🔍 ツリープロパティ                               |              |                   |                                                                                                    | ➡ 下へ                               |
| XT                                       |              |                   |                                                                                                    | 🍯 前景レイヤー(E)                        |
| <br>「ヨリビジョン管理                            | $\checkmark$ | <                 | >                                                                                                    | 줄 レイヤーエキスパート                       |
|                                          |              |                   | ✓ OK ↓ キャンセル                                                                                                    |                                    |

4. 「ZUKAKU」レイヤーを修正します。

レイヤーエキスパートを表示し、「ZUKAKU」レイヤーを「@DMZukaku」に変更します。

| 🊣 レイヤーエキスパート ( ZUK | ikaku )        | × |
|--------------------|----------------|---|
| <b>कि</b> ४७टर     | レイヤー @DMZukaku |   |
| 7-7                | R 35 13 13     |   |
|                    | 0 0 0 0        |   |

5. ポリゴンの内部属性には「Code」フィールドが作成され、図郭コードが転記されています。

| 🌺 レイヤーエキスバート ( @D                                                                                                    | MZukaku ) X                                                |
|----------------------------------------------------------------------------------------------------|------------------------------------------------------------|
| ٤٦٢٤ <b>(</b>                                                                                                    | 表示設定(1) 前景(編集可) > < 背景へコピー 内部ID                            |
|                                                                                                    | ☑ フィル 低位(背景イメージの上、線形の下 > □ 代表点 □ 代表点に表示                    |
| <u> </u>                                                                                                    | □ 面積 □ 周長 □ 拡張パターン □ 横並びで表示(出)                             |
| <b>→○</b> ノ−ド                                                                                                    | ✓ ユニオン代表表示 □ 画面回転に連動しない ☑ サイズ固定(E) □ 選択強調表示なし              |
| בעבעיא 🕂                                                                                                    | 表示フォント(E) Yu Gothic UI 10 Point A 参照(B) □「拡張グラフィックス」を適応しない |
| 11 Rev 11 Rev | 縮尺が 1 / 0 以上 1 / 0 以下で表示                                   |
| בלעא 🌆                                                                                                    | 内部属性<br>フィールド名 フィールド型 表示 主描画 従描画 ダ スクロール                   |
| تر الله الله                                                                                                    | 1 Code 文字型 ✔                                               |
| <b>イメ</b> ージ                                                                                                    |                                                            |

※2.で[ツール]-[表示領域]-[図郭コード等の算出]メニューを実行した際に、メッシュポリゴンに自動でDM 図葉コードがセットされています。

6. ポリゴン内部属性を設定します。

●5.の「Code」フィールド名を「aCode」に変更します。 ※名称のみの変更です。

| 属性フィールドの設定                                                                                                    | ×                                                                                                    |
|----------------------------------------------------------------------------------------------------|----------------------------------------------------------------------------------------------------|
| フィールド名(L)       Code         スタイル(S)          文字型          表示析教(M)       0         フィールド幅(E)       約 9 文字分         接頭語(H)          (文字列の場合)       空文でも接頭語、接尾語を表示         旧大情報保護フィールド       空白文字の置換表示 | <ul> <li>✓ OK</li> <li>Tイールド名:Code</li> <li>スタイル:文字型</li> <li>スタイル:文字型</li> <li>①計算フィールド</li> <li>⇒式:ucase({aCode})</li> </ul> |
| □ データベースリンク □ マルチ<br>□ データベースリンク (他フィールド参照) 拡張 >> ■ キーデ<br>参照フィールド(E)<br>データベース(D) を<br>キーフィールド(K)<br>データフィールド(K)<br>データフィールド(V)<br>□ 計算フィールド □ トリガー計算フィールド □ モード1 書式<br>式 □ ucase((aCode))          | <b>リンク表示</b><br>夕も併記する                                                                                                    |

## ❷新規に「Code」フィールドを追加します。

## ❸新規に「NAME」フィールドを追加します。

| 属性フィールドの設定                                                                                                    | ×                                                                                                    |
|----------------------------------------------------------------------------------------------------|----------------------------------------------------------------------------------------------------|
| フィールド名(L)       NAME         スタイル(S) <ul> <li>文字型</li> <li>左寄せ</li> <li>素示析教(M)</li> <li>0</li> <li>フィールド幅(E)</li> <li>一<ul></ul></li></ul>                                                                                                    | <ul> <li>✓ OK</li> <li>キャッセル</li> <li>マイールド名:NAME</li> <li>スタイル:文字型</li> <li>スタイル:文字型</li> <li>③ 計算フィールド</li> <li>⇒式:ToZen({Code})</li> <li>○ オンドウ非表示(M)</li> <li>○ オンドウ非表示(M)</li> <li>○ オンドウ非表示(M)</li> <li>○ 検索メニュー等非表示</li> <li>□ スカ規則を適応</li> <li>半角入力(IMEをオフ)</li> <li>□ 全角入力(IMEをオン)</li> <li>□ 入力禁止(表示のみ)</li> </ul> |
| □ データベースリンク       □ マルチ         □ データベースリンク(他フィールド参照)       拡張 >>         ☆ 振フィールド(B)       ボ         データベース(D)       全         キーフィールド(K)       ・         データフィールド(K)       ・         ブータフィールド(K)       ・         ブータフィールド(K)       ・         ゴータフィールド(K)       ・         ブータフィールド(L)       ・         ・       ・         ・       ・         ・       ・         ・       ・         ・       ・         ・       ・         ・       ・         ・       ・         ・       ・         ・       ・         ・       ・         ・       ・         ・       ・         ・       ・         ・       ・         ・       ・         ・       ・         ・       ・         ・       ・         ・       ・         ・       ・         ・       ・         ・       ・         ・       ・         ・       ・         ・       ・ | <b>リンク表示</b><br>- 夕も併記する - シン - シン - シン - シン - シン - シン - シン - シン                                                                                                    |

 図郭レコードに記載される内容は、[プロジェクトエキスパート]-[メモ]パネルに登録されています。
 図葉単位でエクスポートする際に、ポリゴン内部属性として下記のフィールドが設定してある場合は、その 値がエクスポートされます。
 この説明書では、6.までで、①CODE(図郭識別番号)と②NAME(図郭名称)を設定しています。
 ⇒[6-2. [プロジェクトエキスパート]-[メモ]パネル」

**※DM**インポート時に作成される「@ZUKAKU」レイヤーは、図郭アーク線データです(メッシュポリゴンにはなっていません)。

この属性に、図葉レコード記述内容が記載されています。

この属性を「@DMZukaku」レイヤーの図郭ポリゴンに転記して利用する事もできます。

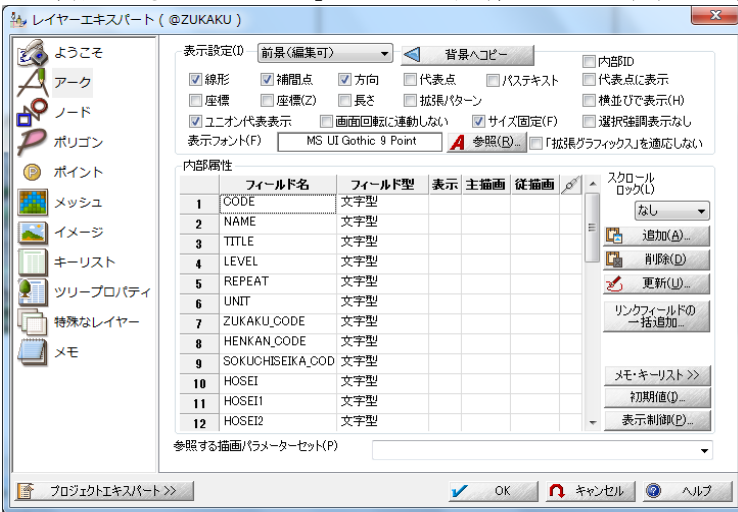

8. 「@DMZukaku」レイヤーを前景にし、エクスポート対象の図葉を選択します。 [選択]-[個別選択]-[ポリゴン]メニューを実行すると、ポリゴン選択モードとなります。 エクスポート対象の図郭ポリゴンを指定します。

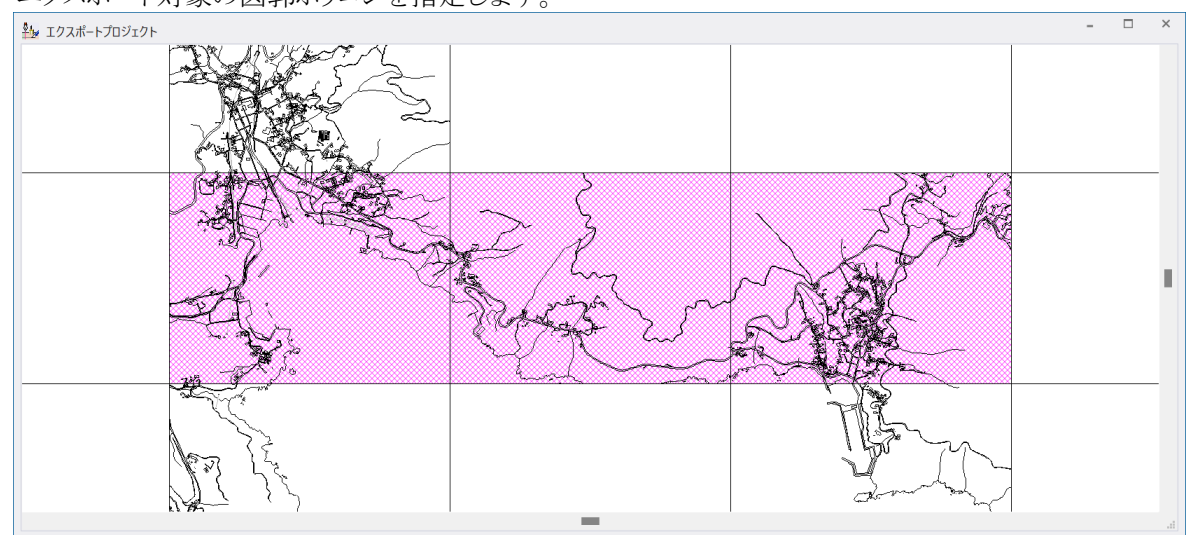

 [拡張]-[データ構築]-[DM データ]-[メッシュ指定による DM データエクスポート]メニューを実行すると、 「DM データエクスポート」ダイアログボックスが表示されます。 ファイルの保存先の他、各オプションを設定して【OK】ボタンをクリックします。 指定したフォルダーに図葉単位の DM データファイルが作成されます。

「@DMZukaku」レイヤーがない、または、レイヤーが存在していても出力対象メッシュが選択されていない場合は、以下のメッセージが表示されます。

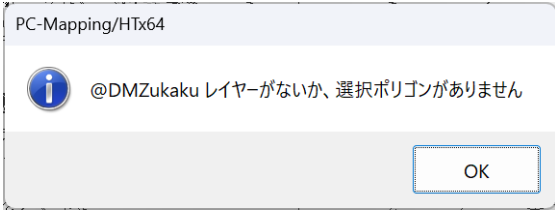

1.~6. の手順でレイヤーを生成し、

8. の手順でポリゴンを選択してから実行してください。

#### 【注意点:メッシュレイヤー「@DMZukaku」に関して】

同一プロジェクト内に複数の「@DMZukaku」レイヤーが存在する場合、正しくエクスポートされません。 出力の単位となるメッシュレイヤーのみを「@DMZukaku」レイヤーとし、それ以外は一時的にリネームして (「@DMZukaku」以外として)から処理を行ってください。

#### 3-6. (拡張)DM 分類・区分コード整合検査

プロジェクトを開いた状態で、[拡張]-[データ構築]-[DM データ]-[(拡張)DM 分類・区分コード整合検査]メニュ ーを選択すると、「(拡張)DM コード・図形・レコード区分整合検査」ダイアログボックスが表示されます。 パラメーターを入力して【OK】ボタンを押すと、現在開いているデータの整合検査を行ないます。

| (拡張) DMコード・図形・レコード区分整合検査 ×                                                                                                    |                                                                                                    |                   |  |  |  |  |  |
|----------------------------------------------------------------------------------------------------|----------------------------------------------------------------------------------------------------|-------------------|--|--|--|--|--|
| □ 独自のコードテーブルを使用する                                                                                                    | 内部コードテーブルをファイルへ出力 >>                                                                                                    | 1∕ 実行             |  |  |  |  |  |
|                                                                                                    | r                                                                                                    | 🚺 閉じる             |  |  |  |  |  |
|                                                                                                    | +7                                                                                                    | ② ヘルプ( <u>H</u> ) |  |  |  |  |  |
| <ul> <li>□-Fy-jucasy-yetj-cocyst</li> <li>□-ドテーブルにないデータは無視する</li> </ul>                                                                                                    | 93                                                                                                    |                   |  |  |  |  |  |
| 同時に検査対象するレイヤー(1)                                                                                                    | すべて 躍択(Δ)                                                                                                    | すべて非選択(U)         |  |  |  |  |  |
| ↓       2100       ↓       4067       ₺       4447         ↓       ↓       ↓       ↓       1454         ↓       ↓       ↓       ↓       1454         ↓       ↓       ↓       ↓       ↓       ↓         ↓       ↓       ↓       ↓       ↓       ↓       ↓         ↓       ↓       ↓       ↓       ↓       ↓       ↓       ↓         ↓       ↓       ↓       ↓       ↓       ↓       ↓       ↓       ↓         ↓       ↓       ↓       ↓       ↓       ↓       ↓       ↓       ↓       ↓       ↓       ↓       ↓       ↓       ↓       ↓       ↓       ↓       ↓       ↓       ↓       ↓       ↓       ↓       ↓       ↓       ↓       ↓       ↓       ↓       ↓       ↓       ↓       ↓       ↓       ↓       ↓       ↓       ↓       ↓       ↓       ↓       ↓       ↓       ↓       ↓       ↓       ↓       ↓       ↓       ↓       ↓       ↓       ↓       ↓       ↓       ↓       ↓       ↓       ↓       ↓       ↓       ↓       ↓ | 0       33       0       34       0/0/0/0       33         0       33       48       34       0/0/0/0       33         0       33       0       34       0/0/0/0       33         0       33       0       34       0/0/0/0       33         0       33       0       34       0/0/0/0       33         0       33       0       34       0/0/0/0       33         0       33       280       34       0/0/0/0       33 |                   |  |  |  |  |  |
| 検査結果<br>レイヤ-(7200) アーク : 3032 コード 7211:95<br>レイヤ-(7200) アーク : 3033 コード 7211:95<br>レイヤ-(7200) アーク : 3034 コード 7211:95<br>レイヤ-(7200) アーク : 3035 コード 7211:95<br>レイヤ-(7300) アーク: 3035 コード 7211:95<br>レイヤ-(7300) アーク: ポイント:2959<br>レイヤ-(8100) アーク:0 ポイント:308<br>レイヤー(@ZUKAKU) アーク:4 ポイント:0                                                                                                    | 1:E2 検査テーブルに図形区分一致データなし<br>1:E2 検査テーブルに図形区分一致データなし<br>1:E2 検査テーブルに図形区分一致データなし<br>1:E2 検査テーブルに図形区分一致データなし                                                                                                    |                   |  |  |  |  |  |

#### 

ONの場合:ファイル名入力ボックスが有効となりますので、コードテーブルを指定します。
 ※「独自のコードテーブル」は、以下の形式で作成して下さい(1行目は不要です)。

|       | 1 2 2 | 11:10 |       |
|-------|-------|-------|-------|
| 分類コード | レベル   | 図形区分  | データ区分 |
| 1101  | 1000  | 0     | 2     |
| 1102  | 1000  | 0     | 2     |
| 1103  | 1000  | 0     | 2     |
|       |       |       | 7 10- |

 OFF の場合:内部で登録されているコードテーブルを使用します 【内部コードテーブルをファイルへ出力】ボタンでファイル出力できます。

#### ●コードテーブルにないデータをエラーとしてリストする

## ●コードテーブルにないデータは無視する

処理方法をラジオボタンから選択します。

#### 同時に検査対象とするレイヤー

検査対象となるレイヤーを選択します。 複数のレイヤーを同時に指定できます。

#### 【内部コードテーブルをファイルへ出力】ボタン

ボタンをクリックすると、「名前を付けて保存」ダイアログボックスが表示されます。 内部コードを CSV 形式で保存します。 内部コードは、縮尺 1/500,1/1000,1/2500,1/5000 に対応しています。

### <u>【コピー】ボタン</u>

ボタンをクリックすると、「検索結果」に出力されたエラーリストをクリップボードにコピーします。 メモ帳等のエディターにペーストし、確認に利用することができます。

#### 4. コマンド処理

```
DM データ作成の各メニュー機能は、コマンドラインバーからの入力でも実行できます。
```

- DM 新規プロジェクト DmNew
- ② DM 表現サンプルプロジェクト DmLegend
- ③ DM インデックスファイル DmIndex

```
④ エクスポート
```

```
DmExport \triangle para1 \triangle para2 \triangle para3 \triangle para4 \triangle para5 \triangle ... para13
   Para1:図郭(図葉)ファイル
      保存する DM データのファイルパス
  Para2:拡張 DM 対応
      0=Off
      1=On(拡張 DM フォーマットで出力します)
  Para3:レコード数は図郭レコードを含む全レコード数
      0=Off(ヘッダー部分を省いたレコード数を出力します)
      1=On(このファイルの全レコード数を出力します)
  Para4:文字コード
      0=ANK(JIS8)
      1=EBCDIC
  Para5:漢字コード
      0=JIS
      1=EUC
      2=Shift JIS
   Para6:レコード
      0=CR LF なし
      1=LF のみ
      2=CR LF あり
  Para7:座標
      0 = XY(2D)
      1=XYZ(3D)
      2=点(F5)は実データなし
  Para8: プロジェクトメモより図郭座標を設定する
      0=Off(図郭座標から図郭レコードの座標値を決定します)
      1=On(図郭座標から図郭レコードの座標値を決めずにプロジェクトの[メモ]パネルの座標値から
      設定します。)
  Para9: "ZUKAKU"レイヤーのアークを(傾斜)図郭とする
      0=Off
      1=On
  Para10:測地成果識別コード
      プロジェクトの図郭座標が日本測地系の場合、選択できません(必ず日本測地系出力)。世界測
      地系の場合、1.2のみ選択できます。
      0=日本測地系
      1=世界測地系
      2=日本測地系から世界測地系へ変換
  Para11:図郭識別コード
```

0=図郭は切り直されている 1=それ以外 Para12:変換手法識別コード 0=図郭代表点を座標変換 1=図郭四隅を座標変換 2=全座標データを座標変換 3=0~2以外の変換 4=それ以外 Para13:同時処理レイヤの設定(省略可) 0=全て非選択 1=全て選択(省略した場合) 直接レイヤを指定する場合は、レイヤ名を順番に列挙する。 <レイヤ名1> <レイヤ名2> … <レイヤ名n>

<処理内容>

パラメーターが正常な場合、DM データフォーマット形式に変換してファイルへ出力します。 パラメーターが異常な場合、DM データのエクスポートダイアログが表示されます。

## 5. 備考

### 5-1. 点(E5)データの扱いについて

| DMデータ エクスポート |             |                 |                 | X                        |
|--------------|-------------|-----------------|-----------------|--------------------------|
| 図郭(図葉)ファイル   |             |                 |                 |                          |
|              |             |                 |                 | 🖌 🗸 ОК                   |
| □ 拡張DM対応     | Ver2対応      | 🗌 レコード数は図       | 国郭レコードを含む全レコード数 | ↑ キャンセル                  |
|              |             | <u> </u>        |                 | <b>②</b> へルプ( <u>H</u> ) |
| 文字コード(A)     | ANK (JIS8)  |                 |                 | 応煙値の単位                   |
| 漢字コード(比)     | $\odot$ JIS | ◯ EUC           | Shift JIS       | 自動 ~                     |
| レコード(R)      | 〇 CR LFなし   | $\bigcirc$ LFのみ | ・<br>OCR LFあり   | 1                        |
| 座標           | • XY(2D)    | O XYZ(3D)       | ✓ 点(E5)は実データなし  |                          |

DM フォーマットデータのエクスポート時に「点(E5)は実データなし」チェックボックスを ON にした場合、点(E5) データの座標値を「代表点の座標値」にセットし、実データレコードは作成されません。 ⇒「3-4. DM データエクスポート」

#### ≪エクスポート例≫

## ON の場合

| •      |   |   |       |    |   |   |        |       |   |   |   |   |        |   |              |
|--------|---|---|-------|----|---|---|--------|-------|---|---|---|---|--------|---|--------------|
| H 4200 | 0 | 1 | 3     | 0  | 0 |   | 0 0    | 0     | 3 |   | 0 | 0 | 009901 | 3 | 3↓           |
| E54221 | 1 | 2 | 00560 | 00 | 0 | 0 | 100695 | 62718 |   | 0 | 0 |   | 0004   |   | 4            |
| E54221 | 2 | 2 | 00560 | 00 | 0 | 0 | 107244 | 72290 |   | 0 | 0 |   | 0004   |   | $\downarrow$ |
| E54221 | 3 | 2 | 00560 | 00 | 0 | 0 | 90870  | 78084 |   | 0 | 0 |   | 0004   |   | $\downarrow$ |
| 4      |   |   |       |    |   |   |        |       |   |   |   |   |        |   |              |

# ② OFF の場合

| Ψ      |       |   |       |    |   |   |   |   |   |   |     |   |        |   |              |
|--------|-------|---|-------|----|---|---|---|---|---|---|-----|---|--------|---|--------------|
| H 4200 | 0     | 1 | 3     | 0  | ( | ) | 0 | 0 | 0 | 3 | 0   | 0 | 009901 |   | 3↓           |
| E54221 | 1     | 2 | 03560 | 00 | 0 | 1 |   | 0 | 0 |   | 0 0 |   | 0004   |   | 1↓           |
| 100695 | 62718 |   | 0     | 0  |   | 0 |   | 0 | 0 |   | 0   | 0 | 0      | 0 | 04           |
| E54221 | 2     | 2 | 03560 | 00 | 0 | 1 |   | 0 | 0 |   | 00  |   | 0004   |   | 1↓           |
| 107244 | 72290 |   | 0     | 0  |   | 0 |   | 0 | 0 |   | 0   | 0 | 0      | 0 | 0+           |
| E54221 | 3     | 2 | 03560 | 00 | 0 | 1 |   | 0 | 0 |   | 00  |   | 0004   |   | 1↓           |
| 90870  | 78084 |   | 0     | 0  |   | 0 |   | 0 | 0 |   | 0   | 0 | 0      | 0 | $\downarrow$ |
|        |       |   |       |    |   |   |   |   |   |   |     |   |        |   |              |

#### 5-2. 方向(E6)データの扱いについて(その1)

作業規程による「方向」の定義は、『ある点に対する方向を示す場合に用いるもので、2つの座標値を組みとして 方向を示す』となっています。 そのため、本キットでは、

真位置をアークで取得し、表示の際にはポイントで表示する(真位置データと表示用データの2つが必要)
 ポイント位置と回転角度で真位置を表示する(ポイントデータのみでよい)

以上の2パターンに対応しています。

ポイントデータのみで対応する場合、以下のようになります。

 ① 新規作成 ポイントで取得し、回転をかける。(アークを別途取得する必要なし) ≪例≫ 流水方向(分類コード:5241)

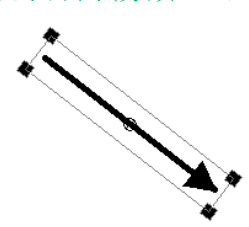

## ② インポート

インポート時のダイアログボックスで、方向データの扱いを指定します。 読み込むファイル(E) V OK ↑ キャンセル ⑦ ヘルプ □追加(A) □ 解除(R) すべて解除 系(図葉識別番号を使用していない場合) 08系  $\sim$ ヒント >> レイヤー分け ✓ ✓ 属性Zはmm単位 分類コード上位2桁でレイヤー分けする 📄 🗌 図形区分99を無視 制御ファイル ✓ 方向データをポイントに保存 □有線柱、電話柱、電力柱もポイントに変換 □ 間断区分を描画モーに反映させる □ 注記は別レイヤーに生成 □ 「面 」データをポリゴン化 □ 描画キーを実データとし、分類コード、図形区分を計算フィールドにする(描画速度は向上します) □ 文字列のマスクに「マスク」フィールドではなく、「フォントの縁取り」で対応する **ON**の場合:

方向データの座標値は、ポイントの位置と回転角度としてインポートされます。 OFFの場合:

方向データの座標値は、アークの始点、終点としてインポートされます

③ エクスポート

内部属性の「レコードタイプ」フィールド値が「6」の場合、

- ・ポイントで取得⇒ポイント位置座標値と回転角度から計算した座標値を方向データの座標値とする(長さは自動設定)
- ▶ アークで取得⇒始点座標値、終点座標値を方向データの座標値とする

5-3. 方向(E6)データの扱いについて(その2)

(※) 拡張 DM では、方向の扱いが明確になっておりますので、下記の注意は不要です。 ご不明な点がございましたら、お問合せ下さい。

方向(E6)データを「ポイント」として取得し、その回転角度により方向を示した場合、Ver.4 では『北上方向0度の反時計まわり』での表示としておりましたが、Ver.6 より DM の作業規程に記載されている注記の文字列角度と同様に、『水平方向0度の反時計まわり』の扱いと致しました。

DM 図式は、Pcm.sym ファイルに登録されており、DM ツールインストール時に自動的にセットされる様になっております。

Ver.6以降では、方向データとして扱う必要のある DM 図式(拡張パターン)の方向を変更いたしました。

Ver.4 での方向の扱いで、データ作成を行う場合は PC-Mapping Ver.4 のインストールフォルダーにある Pcm.sym ファイルを PC-Mapping Ver.6 のインストールフォルダーにコピーして下さい(現在 PC-Mapping Ver.6 のインストールフォルダーにある、Pcm.sym ファイルはファイル名を変更して残しておく事をお勧めし ます)。

#### ≪例≫

信号灯(2246)が方向(E6)で入力されている DM データをインポートした場合

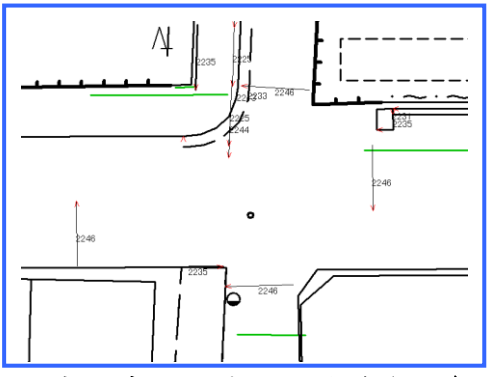

□方向データをポイントに保存(OFF)

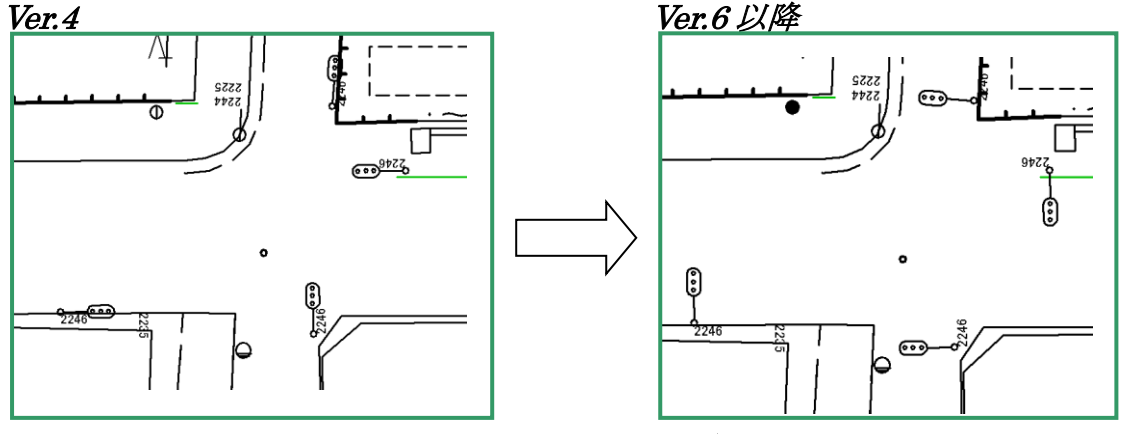

■方向データをポイントに保存(ON)

#### 5-4. 小物体記号の表示について

「公共測量作業規程」の『小物体記号の表示の原則』に従い、シンボルの外周に 0.2mm の白部を置いて表示できるようにしました。

1. 「ポイント」の内部属性「文字マスク」フィールドの「従描画」チェックを ON にします。

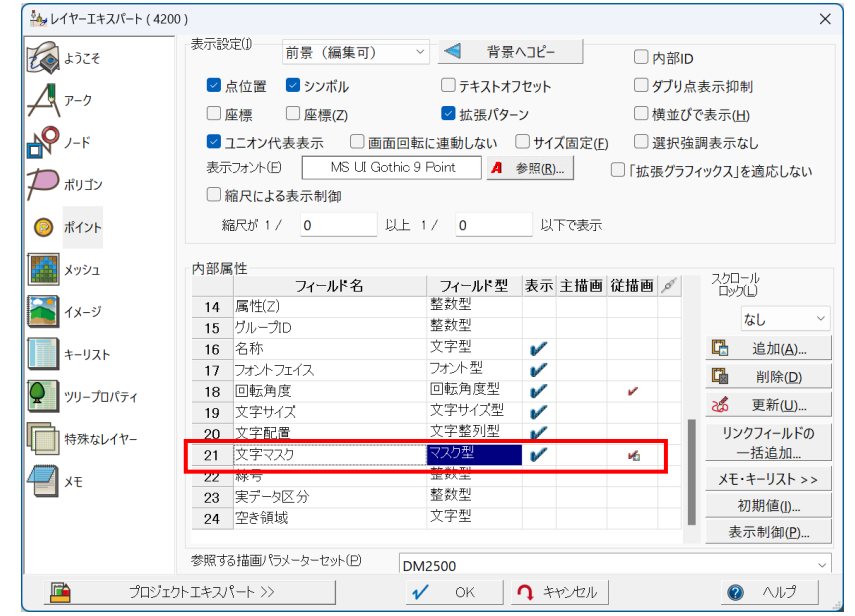

2. 次に、マスクをかけたい図式の「文字マスク」属性を ON にします。

| 照会                   |                                                                                                    |                                                                                                    | 25                                             |
|----------------------|----------------------------------------------------------------------------------------------------|----------------------------------------------------------------------------------------------------|------------------------------------------------|
| ヤ 広域ベクター、背景ブ         | コジェクトを含むすべての表示レイヤ                                                                                                    | 7                                                                                                    | RU 78 8 P 2 0                                  |
| 2000                 |                                                                                                    | -                                                                                                    | <ul> <li>非表示要素捕捉なし</li> </ul>                  |
| 崔標 -47.352.35(m) -5. |                                                                                                    |                                                                                                    |                                                |
| フィールド名称              | フィールドデータ                                                                                                    |                                                                                                    | 属性コピー( <u>A</u> )…                             |
| グループID               | 0                                                                                                    |                                                                                                    | □□□□□□□□□□□□□□□□□□□□□□□□□□□□□□□□□□□□           |
| 名称                   |                                                                                                    |                                                                                                    | 座標リスト(L) >>                                    |
| フォントフェイス             | フォント型??                                                                                                    |                                                                                                    | データベース呼出(D)                                    |
| 回転角度                 | 0.0                                                                                                    | _                                                                                                    | リレーション起動(R)                                    |
| 文字サイズ                | 文字サイズ型??                                                                                                    | Ξ                                                                                                    | レイアウトビュー(V)                                    |
| 文字配置                 | 「二」左上                                                                                                    |                                                                                                    |                                                |
| 文字マスク                | Mask On                                                                                                    |                                                                                                    |                                                |
| 線号                   | 0                                                                                                    | -                                                                                                    | 前景に非選択に                                        |
|                      | 語会<br>や 広域ベクター、皆果フロ<br>2000<br>ご種 -47,352.35(m) -5.<br>フィールド名称<br>グループID<br>名称<br>フォントフェイス<br>回転角度<br>文字サイズ<br>文字配置<br>文字マスク<br>線号 | 開会<br>や 広域ベクター、背景フロジェクトを含むすべての表示レイネ<br>2000<br>連種 -47,352.35(m) -5,308.99(m) 0.000(m)<br>フィールド名称 フィールドデータ<br>グループID 0<br>名称 フィールドズータ<br>回転角度 0.0<br>文字サイズ 文字サイズ型??<br>文字配置 1<br>左上<br>文字マスク Mask On<br>線号 0 | 照会<br>や 広域ペクター、皆県フロジェクトを含むすべての表示レイヤー ↓<br>2000 |

3. 下図のように表示されます。

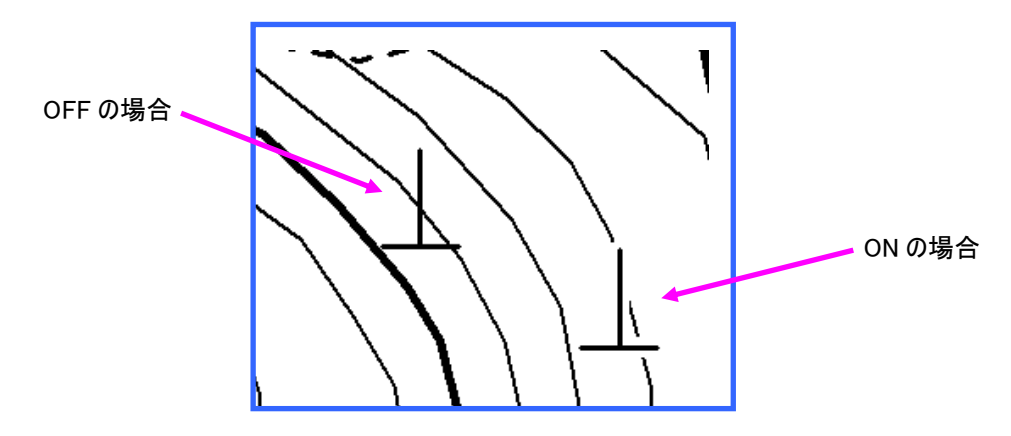

#### 5-5. 属性(E8)データの扱いについて

従来、属性(E8)データにつきましては、「公共測量作業規程」で明確に仕様が決められておりませんが、この DM キットにおきましては属性(E8)データが存在する場合以下の扱いとなっています。

| D1    |                              |     |       |        |        |          |
|-------|------------------------------|-----|-------|--------|--------|----------|
|       | フィールド名                       | フィ  | ールド型  |        |        |          |
| 1     | レコードタイプ                      | 整数型 |       |        |        |          |
| 2     | 分類コード                        | 整数型 |       |        |        |          |
| 3     | 要素識別番号                       | 整数型 |       | スクロール  |        |          |
| 4     | レベル                          | 整数型 |       |        |        |          |
| 5     | 図形区分                         | 整数型 | データベー | - スの設定 |        |          |
| 6     | 精度区分                         | 整数型 | データイ  | ペーフタ   |        |          |
| - 7 - | 注記区分                         | 整数型 | 01    | · //1  |        |          |
| 8     | 転位区分                         | 整数型 |       |        |        | 🛒 🗶 キャンセ |
| 9     | 間断区分                         | 整数型 |       | フィールド名 | フィールド型 |          |
| 10    | X                            | 整数型 | 8     | 転位区分   | 整数型    | <u> </u> |
| 11    | Y                            | 整数型 | 9     | 間断区分   | 整数型    |          |
| 12    | 属性(Z)                        | 整数型 | 10    | X      | 整数型    | スクロール    |
| も示っ   | ・<br>ォント(F) MS Pゴジック 9 Point |     | - 11  | Υ      | 整数型    |          |
|       |                              |     | 12    | 属性(Z)  | 整数型    | pac      |
|       |                              |     | - 13  | 座標X    | 実数型    |          |
|       |                              |     | 14    | 座標Y    | 実数型    | isto(A   |
|       |                              |     | 15    | 属性区分   | 整数型    |          |
|       |                              |     | 16    | 属性書式   | 文字型    |          |
|       |                              |     | 17    | 取得年月   | 日付時刻型  | 🖌 更新(U   |
|       |                              |     | 18    | グルーブID | 整数型    |          |
|       |                              |     | 19    | 属性レコード | 文字型    | ▼ 初期値0.  |

## 属性レコード(E8)が存在する場合、属性データベースを作成

フィールドは、DM データの「要素レコード」の内容に対応しております。 最終フィールドに『属性レコード』として属性データが取込まれます。 ベクターデータとは、『要素識別番号』でリンクさせることができます。 ※『属性』フィールドの詳細設定等は、オプションでの個別対応となります。

#### 5-6. 世界測地系でのエクスポート

『日本測地系』で作られたデータ(「新規作成」または「インポート」)を『世界座標系』でエクスポートする場合、座 標変換後([プロジェクト]-[変換]-[測地成果2000対応変換])に図郭を切り直す仕様であれば問題ありませんが、 図郭を切り直さない場合は、[プロジェクトエキスパート]-[メモ]パネル(⇒「6-2.[プロジェクトエキスパート]-[メモ]パ ネル」)の図郭座標を確認・修正し、エクスポートのオプション

#### ✓ プロジェクトメモより図郭座標を設定する

をチェックした状態でエクスポートして下さい。

※世界測地系で「新規作成」を行なった場合、あるいは、世界測地系のデータを「インポート」した場合は特に注意は必要ありません。

#### 5-7. 拡張 DM 対応に伴う一部方向データの扱い変更について

従来の DM では、1/1000、1/500 取得基準において、下記につきましては、柱の位置をポイントデータ、架線の 方向をアークデータとして取得してきました。

| 分類コード | 名称  |
|-------|-----|
| 4119  | 有線柱 |
| 4132  | 電話柱 |
| 4142  | 電力柱 |

拡張 DM では、方向データ(E6)は

ある点に対する方向を示す場合(例えば電柱)に用いるもので、2つの座標値を組として方向を示す。 最初の座標値がその中心を、次の座標値がその方向を表し、1レコードには、三次元座標レコードでは2組の方 向データを持つ。

(詳しくは、拡張ディジタルマッピングデータファイル仕様(平成16年3月)9/11ページをご覧ください)

扱いとなりました。

そのため、PC-MAPPIMGでは、上記に限り、柱の位置はポイントデータとして持たず、アークで架線方向を、それらを繋ぐノード(結合点)で、表す事にしました。

#### ●新規作成の場合

「レコードタイプ=6」で、架線のアークを取得。

柱の位置は、ノードにシンボル表示用のフィールドを準備して表示させます。

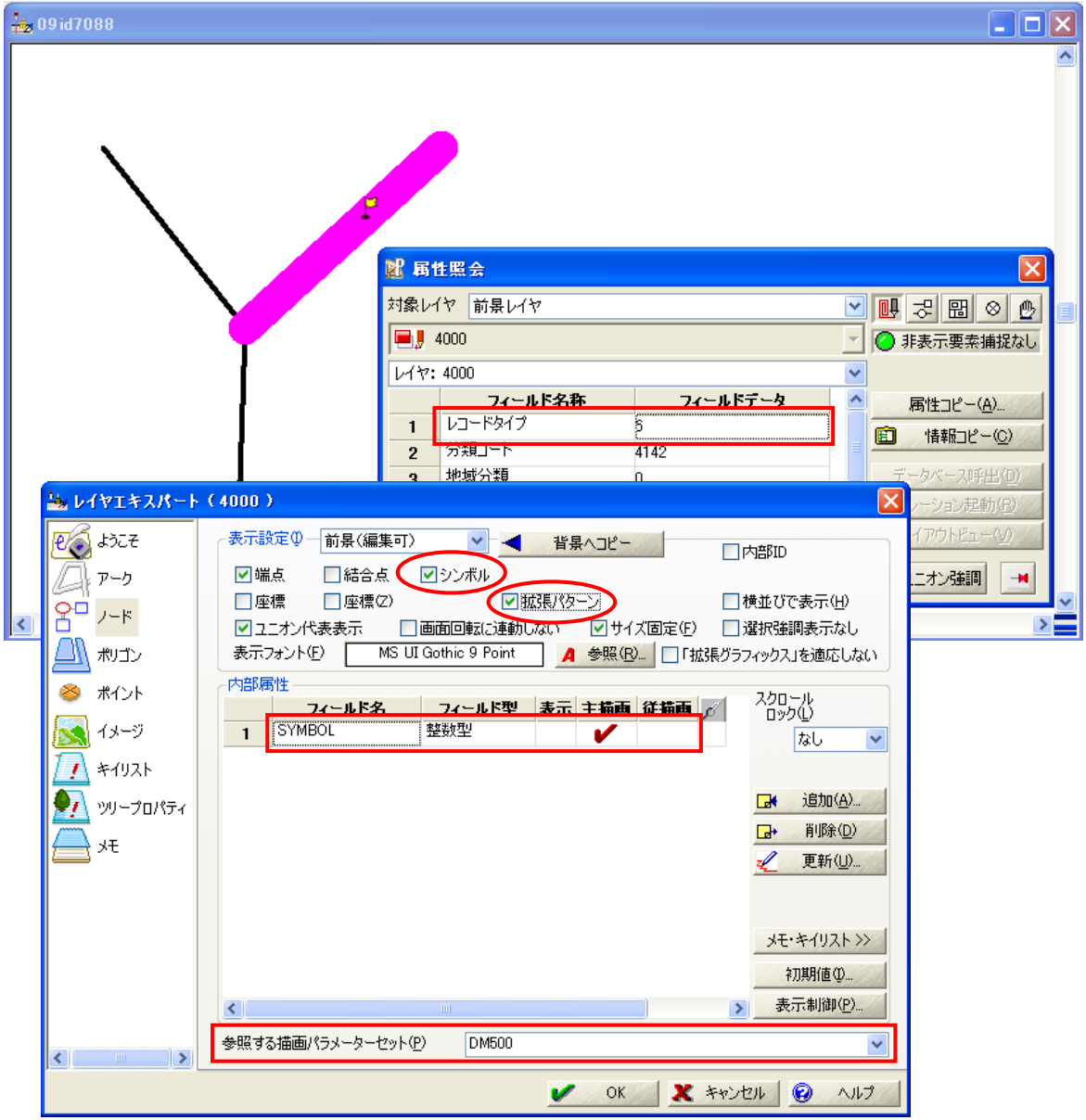

| 209 id7088                                                                                                    | -                                                 |                                                                                       |
|----------------------------------------------------------------------------------------------------|---------------------------------------------------|---------------------------------------------------------------------------------------|
| Image: Constraint of the second second secon | ■ 再性照会<br>対象レイヤ 前景レイヤ ■】 4000 ノード 内部番号 3          | ● ご 団 ◇ 少<br>「 ● 非表示要素捕捉なし<br>マ ○                                                     |
| <                                                                                                    | <u>フィールド名称<br/>フィールド名称<br/>1</u> SYMBOL<br>414200 | ■ <b>属性コピー(A)</b> …<br>■ <b>情報コピー(Q)</b><br>データベース呼出(Q)<br>リレーション起動(R)<br>レイアウトビュー(V) |

ノードの「SYMBOL」フィールドに『41200』を入力し、「電柱」のシンボルで描画します。

## ❷エクスポートの場合

| 従来と同じ方法            | 法です。                                                     |                   |  |  |  |  |  |
|--------------------|----------------------------------------------------------|-------------------|--|--|--|--|--|
| DMデータ エクスポート       |                                                          |                   |  |  |  |  |  |
| 図郭(図葉)ファイル         |                                                          |                   |  |  |  |  |  |
| E:¥請負作業¥DM作        | 作成キット¥作業¥エクスポート¥08OD712.dm                               | 🖌 ОК              |  |  |  |  |  |
| ☑ 拡張DM対応           | ✓ Ver2対応 □ レコード数は図郭レコードを含む全レコード数                         |                   |  |  |  |  |  |
| 文字コード( <u>A</u> )  | ● ANK (JIS8) ○ EBCDIC                                    |                   |  |  |  |  |  |
| 漢字コード(区)           | ○ JIS ○ EUC ● Shift JIS                                  | 存他の単位             |  |  |  |  |  |
| レコード(B)            | ○ CR LFなし ○ LFのみ ● CR LFあり                               | 日期                |  |  |  |  |  |
| 座標                 | ● XY(2D) ○ XYZ(3D) ☑ 点(E5)は実データなし                        |                   |  |  |  |  |  |
| □ プロジェクトメモより       | り図郭座標を設定する 🗌 "ZUKAKU"レイヤーのアークを(傾斜) 図郭とする                 | 3                 |  |  |  |  |  |
| 測地成果識別コード          | ○日本測地系 ○世界測地系 ●日本測地系から世界測地系                              | へ変換               |  |  |  |  |  |
| ○世界測地系から地          | 補正回数 パラメータロード<br>地殻変動 <b>パラメータによる</b> 補正 (1) (2) (3) (4) | (5)               |  |  |  |  |  |
| 図専び部別コード           |                                                          |                   |  |  |  |  |  |
| 変換手法識別コード          | ● 図郭は切り直されている ○ され以外                                     |                   |  |  |  |  |  |
|                    | ○全座標データを座標変換(3) ○1-3以外の変換(9) ●それ以外                       | -(0)              |  |  |  |  |  |
| 同時にエクスポートする        | るレイヤー(L) すべて選択(A) す                                      | べて非選択( <u>U</u> ) |  |  |  |  |  |
| <b>1100</b>        | 🔑 6 ⅓ 12 🗟 0 📅 0 😺 0/0/0/0 🚟 0 x 0 🜌                     |                   |  |  |  |  |  |
| - <b>IIII</b> 2100 | 👥 727 況 764 启 0 🔛 0 😺 0/0/0/0 📇 0× 0 🜌                   |                   |  |  |  |  |  |
| 2200               | HY 32 1/2 54 🔚 0 💱 0 🍪 0/0/0/0 🚟 0 x 0 🜌                 |                   |  |  |  |  |  |
| - <b>L</b> 3000    | H♥ 178 1% 186 🔚 0 🚱 0 🐶 0/0/0/0 🕋 0 x 0 🖄                |                   |  |  |  |  |  |
| 4200               | 🕅 36 94 58 🖂 o 🐯 4 ÅÅ 0/0/0/0 🚟 0 x 0 🔤                  |                   |  |  |  |  |  |
| 5100               | ■ 89 1/4 130 目 0 100 0 0 0 0 0 0 0 0 0 0 0 0 0 0 0       |                   |  |  |  |  |  |
| 5200               | P 16 1/2 32 □ 0 1 <sup>23</sup> 2 3 0/0/0/0 2 0 x 0 2    | igi               |  |  |  |  |  |
| 6200               | 🕂 2 🎋 3 📄 0 🔛 2 🍪 0/0/0/0 🔤 0 x 0 🌌                      | i i i             |  |  |  |  |  |
| - <b>@</b> 6300    | 👭 424 🕅 840 🔚 0 🔛 1284 😾 0/0/0/0 🔤 0 x 0 🗖               |                   |  |  |  |  |  |
| <                  |                                                          | >                 |  |  |  |  |  |

## **3**インポートの場合

| DMデータ インポート                                                                                                    | ×                |  |  |  |  |  |  |
|----------------------------------------------------------------------------------------------------|------------------|--|--|--|--|--|--|
| 読み込むファイル(E)                                                                                                    |                  |  |  |  |  |  |  |
|                                                                                                    | √ ОК             |  |  |  |  |  |  |
|                                                                                                    | ↑ +ャンセル          |  |  |  |  |  |  |
|                                                                                                    | 0 17</td         |  |  |  |  |  |  |
|                                                                                                    | 🖺 追加(A)          |  |  |  |  |  |  |
|                                                                                                    | M 解除( <u>R</u> ) |  |  |  |  |  |  |
|                                                                                                    | すべて解除            |  |  |  |  |  |  |
| すべ(解除)         条(図葉識別番号を使用していない場合)       09系 (ビント>>)       2 漢字コードはSJIS         レイヤー分け       分類コード上位2桁でレイヤー分けする       2 属性Zはmm単位         制御ワアイル       回 別を区分99を無視         う内ボークをポイントに保存       一有線柱、電話柱、電力柱もポイントに変換         問時に広分を描画キ       にを映会せる       注記は別レイヤーに生成         「面)データをポリゴン化       一描画キーを実データとし、分類コード、図形区分を計算フィールドにする(描画速度は向上します)       文字列のマスクに「マスク」フィールドではなく、「フォントの縁取り」で対応する         プロジェクトの保存先ファイル       (       ( |                  |  |  |  |  |  |  |
| □ 直接レイヤーデータをファイルに保存する、ファイル名はDMデータ名+レイヤーコード                                                                                                    |                  |  |  |  |  |  |  |
| 保存先フォルダー                                                                                                    |                  |  |  |  |  |  |  |
| □ プロジェクトの広域ベクターに登録する 新規にプロジェクトを生成する                                                                                                    | ~                |  |  |  |  |  |  |
| 지미까타 [1] SLOT-1                                                                                                    | ~                |  |  |  |  |  |  |
| □ 統合広域イメージを生成する 解像度 ピクセル / m 2                                                                                                    |                  |  |  |  |  |  |  |
| 保存先                                                                                                    |                  |  |  |  |  |  |  |

「方向データをポイントに保存」チェックボックスを On にしてインポートします。

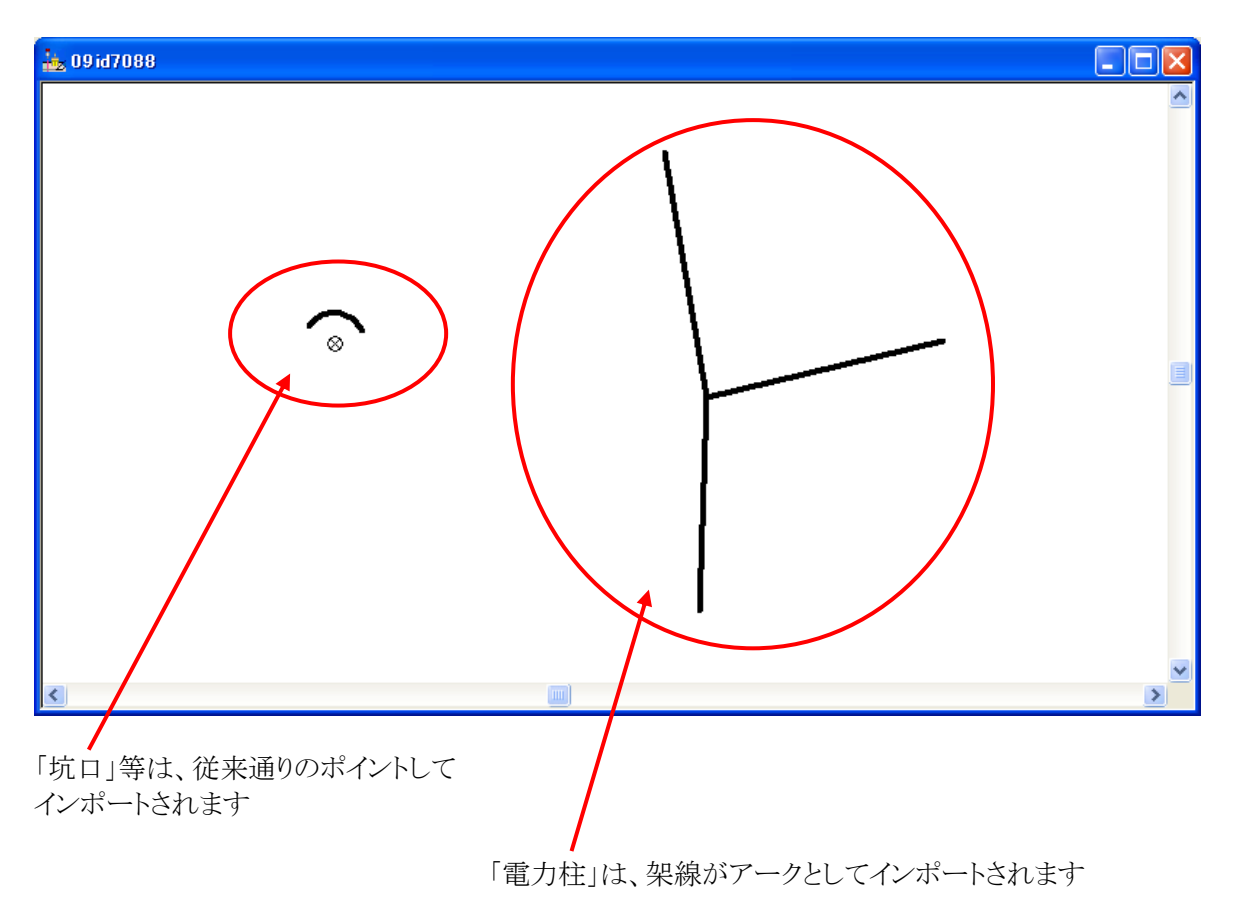

[レイヤエキスパート]・[ノード]パネルには、自動で下記の設定が行われます。

| 🖦 レイヤエキスパート                                                                                                    | < ( 4000 )                                                                                                    |                               |
|----------------------------------------------------------------------------------------------------|----------------------------------------------------------------------------------------------------|-------------------------------|
| ಕ್ರಾ<br>ಕ್ರಾ<br>ಸ್ವಾಗಿ                                                                                                    | 表示設定① - 前景(編集可) · 【 背景へコピー   内部ID                                                                                  |                               |
| 8- 1-1                                                                                                    | □ 座標     □ 座標(Z)     ☑ 拡張パターン     □ 横並びで表示(       ☑ ユニオン代表表示     □ 画面回転に連動しない     ☑ サイズ固定(F)     □ 選択強調表示          | ( <u>H</u> )<br>ぶし            |
| <ul> <li>ポリゴン</li> <li>ポイント</li> </ul>                                                                                                    | 表示フォント(E) MS UI Gothic 9 Point <u>A</u> 参照(R) □「拡張グラフィックス」を適応<br>内部属性<br>フィールド名 フィールド型 表示 主猫画 従猫画 <sup>スクロール</sup> | きしない                          |
| لاب کی اللہ میں اللہ میں اللہ میں اللہ میں اللہ میں اللہ میں اللہ میں اللہ میں اللہ میں اللہ میں اللہ میں اللہ<br>اللہ میں اللہ میں اللہ میں اللہ میں اللہ میں اللہ میں اللہ میں اللہ میں اللہ میں اللہ میں اللہ میں اللہ میں الل | 1 SYMBOL 整数型 / なし                                                                                                  | ~                             |
| シリープロパティ<br>本                                                                                                    | udāt ₩5.<br>Baltī +5.                                                                                              | ( <u>A</u> )<br>≹( <u>D</u> ) |
|                                                                                                    | <u>业</u> 更新                                                                                                    | <u>(U)</u>                    |
|                                                                                                    | メモ・キイリン 初期値                                                                                                    | λト>><br>Φ                     |
|                                                                                                    |                                                                                                    | p( <u>P</u> )                 |
| < >>                                                                                                    | 参照する描画パラメーターセット(P) DM500                                                                                           | *                             |
|                                                                                                    | <ul> <li>OK</li> <li>X キャンセル</li> <li>(9)</li> </ul>                                                               | ヘルプ                           |

[プロジェクトエキスパート]・[表示モード]パネルの「ノード」-「結合点」のチェックを入れて、柱の位置を表示させます。

| 🏰 プロジェクトエキスパート(D                                                                                                    | )Msample )                                                     | ×                                                                                                    |
|----------------------------------------------------------------------------------------------------|----------------------------------------------------------------|----------------------------------------------------------------------------------------------------|
| └ レイヤー                                                                                                    | 登録された表示モード<br>一 現在の標準設定                                        | 前景レイヤー(E)<br>アーク 図線形 【補間点 】方向 【属性<br>ノード 【端点 図話合点 】 【属性                                                                                                    |
| *▲》 環境-1<br>*▲》 環境-2                                                                                                    |                                                                | パシュン 2 ノイル □属性<br>ポイント 2 点 2 属性<br>その他 2 図郭 □ イメージ □ メッシュ □ 縮尺表示制御                                                                                                    |
| <ul> <li>              AETアーダハース          </li> <li>             広域イメージ         </li> <li>             広域ペクター         </li> <li>             です。背景ピクチャー         </li> <li>             使高メッシュ         </li> </ul> |                                                                | 背景レイヤー(B)     アーク     2線形     補間点     方向     属性       ノード     端点     結合点     属性       ポリゴン     フィル     属性       ポイント     ビ     属性       アの他     図 回転     イメージ     ションション         |
| <ul> <li>ご TIN</li> <li>マイックシェイプ</li> <li>エリアマップ</li> <li>背景プロジェクト</li> </ul>                                                                                                    | 追加(A)     ほ存(S)     「 解除(B)       内部データ(D)     すべて内部データ        | その他(E)     広域ペクター(L)     広域ペクター(L)     古家域へクター(L)       2 クイックシェイプ(Q)     E-シェイプ(E)     スケールパー(タイプ2)       背景色に固定(C)     ユニオン代表表示     レイヤー毎の描画       正規化基準点非表示(N)     文字列部分表示の抑制 |
| <ul> <li>■ スクリプト</li> <li>● マウスイベント</li> <li>■ キーリスト</li> </ul>                                                                                                    | 標準から」と−     標準へ」と−     描画順位カスタマイズ(Q)     L     レイヤー表示モード(M) >> | □ 属性表示の再配置     □ 異なる座標系レイヤーの合わせこみ表示       □ グリッド(G)     □ 十字     ◎ 座標       ガリッドの間隔     ◎ 自動     0.0 (m)                                                                         |
| <ul> <li>●リープロパティ</li> <li>●メモ</li> <li>■「ヨリビジョン管理</li> </ul>                                                                                                    | レイヤー表示モードメニュー<br>〇 スケールパー(タイプ3) 左上 ~                           | <ul> <li>□ 一括描画モード(D) 強調ブリンク</li> <li>□ 前景レイヤー</li> <li>□ 背景レイヤー</li> <li>□ 青屋な設定</li> <li>高速</li> <li>低速</li> </ul>                                                             |
|                                                                                                    |                                                                | ✓ OK                                                                                                    |

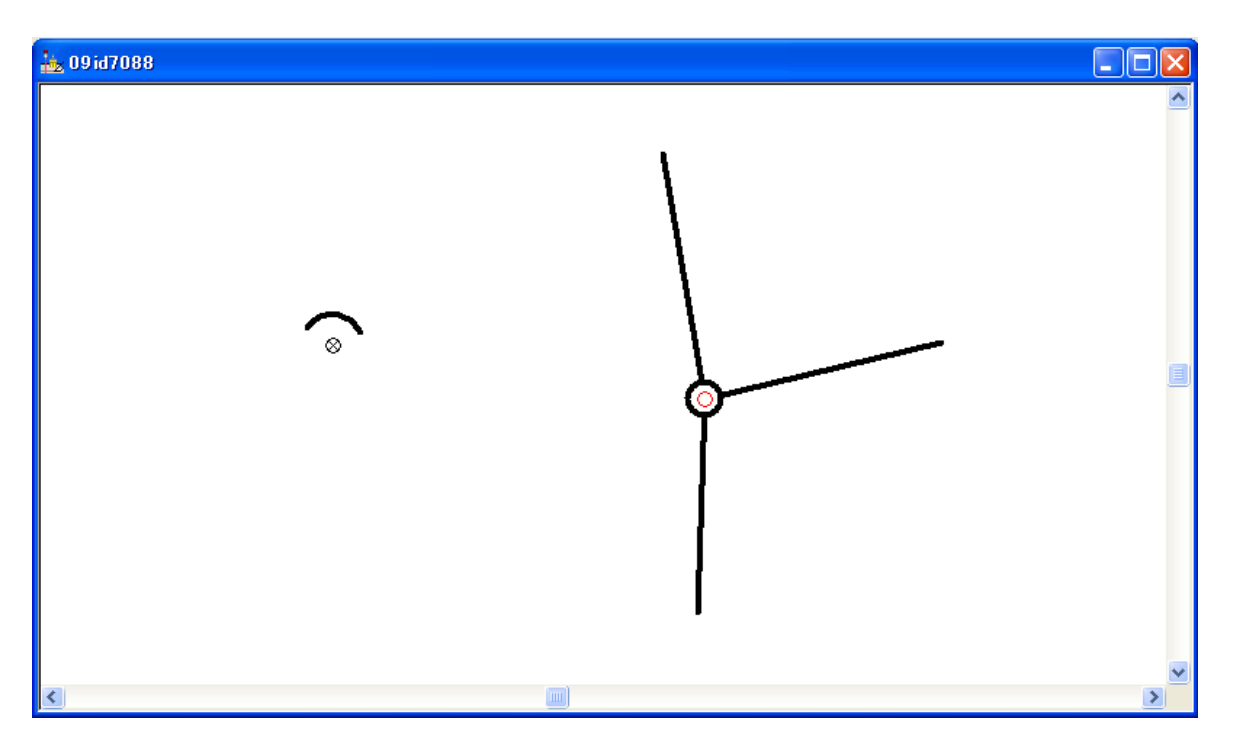

※印刷時には、「結合点」、「点位置」を非表示とするため、レイヤーエキスパートの各パネルのチェックを外して下さい。

## 6. PC-MAPPING の設定と DM フォーマットとの対応

「作業規程の準則(付録7 公共測量標準図式) 令和5年3月31日更新」に準拠しています。

## 6-1. インデックスファイル作成時ダイアログ

| DMインデックスファイル作成    |            |                | ×                                        |
|-------------------|------------|----------------|------------------------------------------|
| 計画機関名             | □間断フラグ     | 西暦年号           | <ul> <li>✓ OK</li> <li>へルプ(出)</li> </ul> |
| □「系」 を指定する        | <b>3</b> 9 |                |                                          |
|                   |            |                | 追加(A)<br>解除( <u>R</u> )                  |
| 文字コード( <u>A</u> ) | ANK (JIS8) |                |                                          |
| 漢字コード(区)          |            | $\bigcirc$ EUC | Shift JIS                                |
| レコード(B)           | ○ CR LFなし  | ◯ LFのみ         | ◉ CF LFあり                                |
| インデックスファイルの保存ダ    | ē          |                |                                          |

| 1          | 計画機関名          | 数値地形図データの作成・更新を計画した機関名(漢字 15 文字以内)  |
|------------|----------------|-------------------------------------|
| 2          | 転位フラグ          | 当該データファイルで、転位区分を設定しているか否かを示すフラグ     |
|            |                | ● 0=転位処理を設定していない                    |
|            |                | ● 1=転位処理を設定している                     |
| 3          | 間断フラグ          | 当該データファイルで、間断区分を設定しているか否かを示すフラグ     |
|            |                | ● 0=間断処理を設定していない                    |
|            |                | <ul> <li>● 1=間断処理を設定している</li> </ul> |
| 4          | 西暦年号           | 作業規程が施行された西暦年                       |
| 5          | 作業規程名          | 使用した作業規程名(漢字15文字以内)                 |
| 6          | 文字コード          | 作成するインデックスファイルの文字コードを選択             |
|            |                | • ANK(JIS8)                         |
|            |                | • EBCDIC                            |
| $\bigcirc$ | 漢字コード          | 作成するインデックスファイルの漢字コードを選択             |
|            |                | • JIS                               |
|            |                | • EUC                               |
|            |                | • Shift JIS                         |
| 8          | レコード           | 作成するインデックスファイルのレコードタイプを選択           |
|            |                | ● CRLFなし                            |
|            |                | ● LFのみ                              |
|            |                | ● CR LF あり                          |
| 9          | インデックスファイルの保存先 | 作成するインデックスファイルの保存先を指定               |

## 【DM データフォーマットとの対応】

数値地形図データファイル仕様

- レコード名:(1)インデックスレコード
- ▶ ファイル仕様:(a)

★インデックスレコード(a)

|    | フォーマット | 内容        |       | 対応するダイアログの内容                                                  |
|----|--------|-----------|-------|---------------------------------------------------------------|
| 1  | A2     | レコードタイプ   |       |                                                               |
| 2  | I2     | 座標系       |       | ファイル名(図郭割り番号)から自動算出されるが、<br>「系を指定する」で入力があればその系番号がセッ<br>トされます。 |
| 3  | A30    | 計画機関名     |       | 1                                                             |
| 4  | I3     | 図郭数       |       | 「合まれて回郎ファイル」から自動管山                                            |
| 5  | I2     | 図郭識別番号レコー | ド数    | 「日よれる因乳ノナイル」から日朝昇山                                            |
| 6  | I4     | 使用分類コード数  |       |                                                               |
| 7  | I1     | 転位処理フラグ   |       | 2                                                             |
| 8  | I1     | 間断処理フラグ   |       | 3                                                             |
| 9  | I4     | は田」を佐業坦知  | 西暦年号  | 4                                                             |
| 10 | A30    | 使用した作未成性  | 作業規程名 | 5                                                             |
| 11 | I1     | バージョン     |       | データファイル仕様のバージョンで、本仕様では<br>「1」(旧 DM は「0」)                      |
| 12 | I1     | 空き領域区分    |       |                                                               |
| 11 | 3X     | 空き領域      |       |                                                               |

★インデックスレコード(b)

|    | フォーマット | 内容         | 対応するダイアログの内容                         |
|----|--------|------------|--------------------------------------|
| 1  | A8     | 図郭識別番号(1)  |                                      |
| 2  | A8     | 図郭識別番号(2)  |                                      |
| 3  | A8     | 図郭識別番号(3)  |                                      |
| 4  | A8     | 図郭識別番号(4)  | 地域内に合されて公回前委日(業粉ウ 回前禁則               |
| 5  | A8     | 図郭識別番号(5)  | 地域内に召まれる主凶豹番方(央剱子、凶豹敵)               |
| 6  | A8     | 図郭識別番号(6)  | 番方レユート数万禄9返し)→「召まれる凶郭ノ)<br>  小から白動管虫 |
| 7  | A8     | 図郭識別番号(7)  | //」から日 勤 昇 山                         |
| 8  | A8     | 図郭識別番号(8)  |                                      |
| 9  | A8     | 図郭識別番号(9)  |                                      |
| 10 | A8     | 図郭識別番号(10) |                                      |
| 11 | 4X     | 空き領域       |                                      |

## 6-2. [プロジェクトエキスパート]-[メモ]パネル

| 🍇 プロジェクトエキスパート | (エクスポートプロジェクト)                                                                                     |   |   | ×                |
|----------------|----------------------------------------------------------------------------------------------------|---|---|------------------|
| L-1ヤ-          | このプロジェクトのメモ                                                                                        |   |   |                  |
| ■ 表示モード        | CODE=00NG211                                                                                       | - |   | 新規( <u>N</u> )   |
| 🌌 描画パラメーター     |                                                                                                    | = | Ê | 読込( <u>R</u> )   |
| ▲ 環境-1         | I I I LE-IT 回奉区                                                                                    |   | ¥ | 保存(S)            |
| 公↓* 環境-2       | REPEAT=0                                                                                           |   |   |                  |
| 11 属性データベース    | UNIT=0                                                                                             |   |   |                  |
|                | ZUKAKU_CUDE=U<br>HENKAN_CODE=0                                                                     |   |   |                  |
| (四) 広域ベクター     | SOKUCHISEIKA CODE=1                                                                                |   |   |                  |
|                | H0SEI=0                                                                                            |   |   |                  |
| 🛆 標高メッシュ・TIN   | HUSEI1=0                                                                                           |   |   |                  |
| ▲ クイックシェイプ     | HOSEI3=0                                                                                           |   |   |                  |
| ALE エリアマップ     | HOSEI4=0                                                                                           |   |   |                  |
| 1000 背景プロジェクト  | HOSEI5=0                                                                                           |   |   |                  |
| ■ スクリプト        | QP1=-19750.0000 18400.0000                                                                         |   |   |                  |
| 一門 マウスイベント     | QP2=-19600.0000 18600.0000                                                                         |   |   |                  |
|                | QP3=-19750.0000 18600.0000<br>NEAP-0000104 0000114 0000010 0000014 0000014 0000010 0000004 0000000 |   |   |                  |
| M ツリープロパティ     | AKT a=                                                                                             |   |   |                  |
|                | AKI_b=                                                                                             |   |   |                  |
| 10 パロ          | AKI_c=                                                                                             |   |   |                  |
| □□ ノビノコノ 日々    | AKI_I=U<br>Niaver=0                                                                                |   |   |                  |
|                | Ver=1                                                                                              |   |   |                  |
| ▲ 2Dポイントクラウド   | HEAD11=1108,1108,3,1,SummitEvolution ,                                                             | - |   |                  |
|                | <                                                                                                  | • |   |                  |
|                | OK 0K キャンセル                                                                                        |   |   | (تارب <b>(</b> ) |

| 1          | CODE=<図郭識別番号>                     | 省略された場合は、プロジェクトのタイトル名が使われる                 |
|------------|-----------------------------------|--------------------------------------------|
| 2          | NAME=<図郭名称>                       |                                            |
| 3          | TITLE=<タイトル名>                     |                                            |
| 4          | LEVEL=<地図情報レベル>                   | 省略された場合は、前景レイヤーの縮尺分母が使われ                   |
|            |                                   | 5                                          |
| 5          | UNIT=<座標系の単位>                     | インポート時、エクスポート時は参照されない(縮尺より自                |
|            |                                   | 動決定)                                       |
| 6          | REPEAT=<修正回数>                     | エクスポート時は、⑧~⑩の繰り返し数(*1)                     |
|            |                                   | 新規作成時は修正回数 0(ゼロ)                           |
| $\bigcirc$ | NEAR=<隣接図郭識別番号(1)>,<隣接図郭識別番       | DM の図葉識別番号が使用されていれば、省略された                  |
|            | 号(2)>,<隣接図郭識別番号(3)>,              | 場合は自動算出される                                 |
| 8          | HEAD11=<作成年月>,<現地調査年月>,<撮影コー      | 省略された場合は空文                                 |
|            | ス数>,<レコード数>,<入力機器名>,<公共測量承認       | ● 作成年月=位置データを作成した年月、西暦の                    |
|            | 番号>,<測地成果識別コード>,<図郭識別コード>,<       | 下2桁及び月で表現(未入力は「0000」)                      |
|            | 変換手法識別コード>                        | <ul> <li>● 現地調査年月日=現地調査を行った年月、西</li> </ul> |
|            |                                   | 暦の下2桁及び月で表現(未入力は「0000」)                    |
|            |                                   | ● 撮影コース数=当該図郭に関係する写真のコー                    |
|            |                                   | ス数。                                        |
|            |                                   | ● レコード数=撮影コース(図郭レコード(f))の数。                |
|            |                                   | レコード数に記載項目がない場合は「0」。                       |
|            |                                   | ● 入力機器名=位置データを入力した機器名                      |
|            |                                   | ● 公共測量承認番号=承認番号                            |
|            |                                   | ● 測地成果識別コード=⑪                              |
|            |                                   | ● 図郭識別コード=①                                |
|            |                                   | ● 変換手法識別コード=①                              |
| 9          | HEAD12=<作業機関名>                    | 省略された場合は空文                                 |
| 10         | HEAD13=<コース番号>,<年月>,<縮尺>,<枚数>,<   | 省略された場合は空文                                 |
|            | 始点>,<終点>,                         |                                            |
|            | <ul><li>(*1) 繰り返しある場合は、</li></ul> |                                            |
|            | ⑧ HEAD21=<作成年月>,<現地調査年月>,<撮影コー    | -ス数>,<レコード数>,<入力機器名>,<公共測量承認番号>            |
|            | ⑧ HEAD21=<作成年月>,<現地調査年月>,<撮影コー    | -ス数>,<レコード数>,<入力機器名>,<公共測量承認番号>            |

⑨ HEAD22=<作業機関名>

⑩ HEAD23=<コース番号>,<年月>,<縮尺>,<枚数>,<始点>,<終点>, ......

|      | ⑧ HEAD31=<作成年月>,<現地調査年月>,<撮影コー             | -ス数>,<レコード数>,<入力機器名>,<公共測量承認番号> |  |  |  |
|------|--------------------------------------------|---------------------------------|--|--|--|
|      | ⑨ HEAD32=<作業機関名>                           |                                 |  |  |  |
|      | ⑩ HEAD33=<コース番号>,<年月>,<縮尺>,<枚数>,<始点>,<終点>, |                                 |  |  |  |
|      | と続ける。                                      |                                 |  |  |  |
|      |                                            |                                 |  |  |  |
|      | データを「更新」した場合、履歴として HEAD 情報を追               | 加していきます。                        |  |  |  |
|      | よって、修正回数は HEAD11~の繰り返し数となります               |                                 |  |  |  |
|      | 本キットでは、エクスポート時に HEAD 情報の繰り返し               | 数を認識していますので、REPEAT=の変更の必要はあり    |  |  |  |
|      | ません。(変更しても反映しません。)                         |                                 |  |  |  |
| (11) | QP0~QP3=<図郭座標>                             | 前景レイヤーの図郭座標を使用しない場合、左下 X 座      |  |  |  |
|      |                                            | 標、左下 Y 座標、右上 X 座標、右上 Y 座標を入力    |  |  |  |
| (12) | ZUKAKU_CODE=<図郭識別コード>                      | 日本測地系から世界測地系へ変換された図郭の状態を        |  |  |  |
|      |                                            | 示すコード                           |  |  |  |
|      |                                            | ● 1=図郭が切り直された場合                 |  |  |  |
|      |                                            | ● 0=それ以外                        |  |  |  |
| (13) | HENKAN_CODE=<変換手法識別コード>                    | 座標変換の方法を示すコード                   |  |  |  |
|      |                                            | ● 1=図郭代表点を座標変換                  |  |  |  |
|      |                                            | ● 2=図郭四隅を座標変換                   |  |  |  |
|      |                                            | ● 3=全座標データを座標変換                 |  |  |  |
|      |                                            | ● 9=上記以外の座標変換                   |  |  |  |
|      |                                            | ● 0=それ以外                        |  |  |  |
| 14   | SOKUCHISEIKA_CODE=<測地成果識別コード>              | 作成した成果の測地系コードを入力                |  |  |  |
|      |                                            | ● 0=日本測地系で作成                    |  |  |  |
|      |                                            | ● 1=世界測地系で作成                    |  |  |  |
|      |                                            | ● 2=日本測地系から世界測地系へ変換             |  |  |  |
| (15) | Ver=<バージョン>                                | データファイル仕様のバージョンで、本仕様では「2」       |  |  |  |

# 【DM データフォーマットとの対応】

数値地形図データファイル仕様

- ▶ レコード名:(2)図郭レコード
- ▶ ファイル仕様:(a)~(f)

★図郭レコード(a)

|   | フォーマット | 内容      | 対応するダイアログの内容 |
|---|--------|---------|--------------|
| 1 | A2     | レコードタイプ |              |
| 2 | A8     | 図郭識別番号  | 1            |
| 3 | A20    | 図郭名称    | 2            |
| 4 | I5     | 地図情報レベル | 4            |
| 5 | A30    | タイトル名   | 3            |
| 6 | I2     | 修正回数    | 6            |
| 7 | I1     | バージョン   | (15)         |
| 8 | I1     | 空き領域区分  |              |
| 9 | 15X    | 空き領域    |              |

#### ★図郭レコード(b)

|    | フォーマット | 内容                 | 対応するダイアログの内容                                                                                                    |
|----|--------|--------------------|----------------------------------------------------------------------------------------------------|
| 1  | I7     | 図郭座標(1)左下図郭座標 X(m) |                                                                                                    |
| 2  | I7     | 図郭座標(1)左下図郭座標 Y(m) |                                                                                                    |
| 3  | I7     | 図郭座標(1)右上図郭座標 X(m) |                                                                                                    |
| 4  | I7     | 図郭座標(1)右上図郭座標 Y(m) |                                                                                                    |
| 5  | I3     | 空き領域               |                                                                                                    |
| 6  | I6     | 要素数                | ➡自動算出                                                                                                    |
| 7  | 17     | レコード数              | 当該図郭ファイルの図郭レコードを除く全レコード<br>数<br>➡自動算出                                                                                                    |
| 8  | 13     | 座標値の単位             | <ul> <li>⑤</li> <li>座標データの単位を記述する。</li> <li>地図情報レベル 500・1000→「1」(mm 単<br/>位)</li> <li>地図情報レベル 2500・5000→「10」(cm 単<br/>位)</li> <li>地図情報レベル 10000→「999」(m 単位)</li> <li>自動算出</li> </ul> |
| 9  | I7     | 図郭座標(2)左下図郭座標 X(m) |                                                                                                    |
| 10 | I7     | 図郭座標(2)左下図郭座標 Y(m) |                                                                                                    |
| 11 | I7     | 図郭座標(2)右上図郭座標 X(m) |                                                                                                    |
| 12 | I7     | 図郭座標(2)右上図郭座標 Y(m) |                                                                                                    |
| 13 | 6X     | 空き領域               |                                                                                                    |
| 14 | 13     | レコード数反復回数          | <ul> <li>レコード数が7桁を超える場合に用いる。</li> <li>1~9,999,999→「1」</li> <li>10,000,000~19,999,999→「2」</li> <li>20,000,000~29,999,999→「3」</li> <li>:</li> <li>⇒自動算出</li> </ul>                     |

## ★図郭レコード(c)

|   | フォーマット | 内容          | 対応するダイアログの内容 |
|---|--------|-------------|--------------|
| 1 | A8     | 隣接図郭識別番号(1) |              |
| 2 | A8     | 隣接図郭識別番号(2) |              |
| 3 | A8     | 隣接図郭識別番号(3) |              |
| 4 | A8     | 隣接図郭識別番号(4) |              |
| 5 | A8     | 隣接図郭識別番号(5) |              |
| 6 | A8     | 隣接図郭識別番号(6) |              |
| 7 | A8     | 隣接図郭識別番号(7) |              |
| 8 | A8     | 隣接図郭識別番号(8) |              |
| 9 | 20X    | 空き領域        |              |

## ★図郭レコード(d)

|    | フォーマット | 内容        | 対応するダイアログの内容 |
|----|--------|-----------|--------------|
| 1  | A4     | 作成年月      |              |
| 2  | A4     | 現地調査年月    |              |
| 3  | I1     | 撮影コース数    |              |
| 4  | I1     | レコード数     |              |
| 5  | A30    | 入力機器名     |              |
| 6  | A30    | 公共測量承認番号  |              |
| 7  | I1     | 測地成果識別コード | <u>(14)</u>  |
| 8  | I1     | 図郭識別コード   |              |
| 9  | I1     | 変換手法識別コード | 13           |
| 10 | 11X    | 空き領域      |              |

## ★図郭レコード(e)

|    | フォーマット | 内容               | 対応するダイアログの内容 |
|----|--------|------------------|--------------|
| 1  | A40    | 作業機関名            | 9            |
| 2  | I4     | 図郭座標の端数 左下図郭座標 X |              |
| 3  | I4     | 図郭座標の端数 左下図郭座標 Y |              |
| 4  | I4     | 図郭座標の端数 右上図郭座標 X |              |
| 5  | I4     | 図郭座標の端数 右上図郭座標 Y |              |
| 6  | I4     | 図郭座標の端数 左上図郭座標 X |              |
| 7  | I4     | 図郭座標の端数 左上図郭座標 Y |              |
| 8  | I4     | 図郭座標の端数 右下図郭座標 X |              |
| 9  | I4     | 図郭座標の端数 右下図郭座標 Y |              |
| 10 | 12X    | 空き領域             |              |

#### ★図郭レコード(f)

|    | フォーマット | 内容       | 対応するダイアログの内容 |
|----|--------|----------|--------------|
| 1  | A4     | 撮影 コース番号 |              |
| 2  | A4     | 撮影 年月    |              |
| 3  | I5     | 写真 縮尺    |              |
| 4  | I1     | 写真 枚数    |              |
| 5  | I4     | 写真番号 始点  |              |
| 6  | I4     | 写真番号 終点  |              |
| 7  | A4     | 撮影 コース番号 |              |
| 8  | A4     | 撮影 年月    |              |
| 9  | I5     | 写真 縮尺    |              |
| 10 | I1     | 写真 枚数    |              |

| 11 | I4  | 写真番号 始点  |
|----|-----|----------|
| 12 | I4  | 写真番号 終点  |
| 13 | A4  | 撮影 コース番号 |
| 14 | A4  | 撮影 年月    |
| 15 | I5  | 写真 縮尺    |
| 16 | I1  | 写真 枚数    |
| 17 | I4  | 写真番号 始点  |
| 18 | I4  | 写真番号 終点  |
| 19 | 18X | 空き領域     |

## 6-3. [レイヤーエキスパート]-[メモ]パネル

| 🌺 レイヤーエキスパート ( 1100       | ))                                                                                         |                  | ×                |
|---------------------------|--------------------------------------------------------------------------------------------|------------------|------------------|
| ようこそ                      | ZCODE=080D711<br>LAYER=11<br>CODE=1100                                                     |                  | 1                |
| <i>₽</i> -7               | CODE1=0<br>CODE2=0                                                                         |                  |                  |
| <b>→♀</b> ノード             | DATE=1503<br>DATE1=0                                                                       |                  |                  |
| <b>プ</b> ポリゴン             | DATEO=0<br>KUBUN=3<br>ZUKAKU_CODE=0                                                        |                  |                  |
| ポイント                      | HENKAN_CODE=0<br>SOKUCHISEIKA_CODE=1<br>HOSEI=0                                            |                  |                  |
| בלעיא 🌆                   | HOSE I 1=0<br>HOSE I 2=0                                                                   |                  |                  |
| تر الله الله              | HOSE 13=0<br>HOSE 14=0<br>HOSE 15=0                                                        |                  |                  |
| ≠-IJZŀ                    | QP0=-142500.0000 -36000.0000<br>QP1=-141000.0000 -36000.0000<br>QP2141000.0000 -24000.0000 |                  |                  |
| <b>ア</b> ツリープロパティ         | QP3=-142500.0000 -34000.0000                                                               |                  |                  |
| 特殊なレイヤー                   | ZCODE=080D712<br>LAYER=11                                                                  |                  |                  |
| 4 <b>2</b> × <del>t</del> | CODE=1100<br>CODE1=0<br>CODE2=0<br>I FVFI =1                                               |                  |                  |
|                           | 4                                                                                          |                  | •                |
|                           | □ 新規( <u>N</u> )                                                                           | ➢ 読込( <u>R</u> ) | ↓ 保存( <u>S</u> ) |
| לושיב 📔 לו                | ルエキスパート >>                                                                                 | ✓ OK             |                  |

| 1          | CODE=<レイヤー>    | レイヤーヘッダー(含、グループヘッダー)の分類コード(4桁)     |
|------------|----------------|------------------------------------|
|            |                | 省略された場合はレイヤーのタイトル名                 |
| 2          | CODE1=<地域分類>   | 地理情報の属する位置的特性による分類で、必要に応じて利用者が任意に  |
|            |                | 定義するコード                            |
|            |                | 省略された場合は空文                         |
| 3          | CODE2=<情報分類>   | 地図情報の利用目的による分類で、必要に応じて利用者が任意に定義する  |
|            |                | コード                                |
|            |                | 省略された場合は空文                         |
| 4          | LEVEL=<階層レベル>  | 通常"1"                              |
|            |                | ※インポート時は参照されない                     |
|            |                | エクスポート時                            |
|            |                | ● レイヤーヘッダレコードの場合=1                 |
|            |                | ● 要素グループヘッダレコードの場合=2               |
|            |                | ● 要素レコード(グループ内)=3                  |
|            |                | ● 要素レコード(その他)=2                    |
| 5          | DATE=<取得年月>    | 取得年月=当該グループに属する取得要素の最新年月、西暦の下2桁及び  |
|            |                | 月で表現(未入力は「0000」)                   |
|            |                | 省略された場合は空文                         |
|            |                | ≪例≫                                |
|            |                | $1985/1/1 \rightarrow 8501$        |
|            |                | 2000/4/1→0004                      |
| 6          | DATE1=<最終取得年月> | 取得年月=追加形式でファイルを更新する際に用い、当該グループに属する |
|            |                | 取得要素の最新年月、西暦の下2桁及び月で表現(未入力は「0000」) |
|            |                | 省略された場合は空文                         |
| $\bigcirc$ | DATE0=<消去年月>   | 消去年月=追加形式でファイルを更新する際に用い、当該グループに属する |
|            |                | 消去要素の最新年月、西暦の下2桁及び月で表現(未入力は「0000」) |
|            |                | 省略された場合は空文                         |
| 8          | KUBUN=<数値化区分>  | 当該グループが主にどのような手法によって数値化されたかを示す区分。  |
|            |                | 省略された場合は "3"                       |

## 【DM データフォーマットとの対応】

数値地形図データファイル仕様

▶ レコード名:(3)グループヘッダレコード(レイヤヘッダレコード及び要素グループヘッダレコード)

|    | フォーマット | 内容      |     |     | レイヤーのメモ                 |
|----|--------|---------|-----|-----|-------------------------|
| 1  | A2     | レコードタイプ |     |     |                         |
| 2  | I4     |         | 分類  | レイヤ |                         |
| 3  |        | 地図分類    | コード | 項目  |                         |
| 4  | I2     | コード     | 地域分 | 類   | 2                       |
| 5  | I4     |         | 情報分 | 類   | 3                       |
| 6  | I4     | 要素識別番   | 号   |     |                         |
| 7  | I2     | 階層レベル   |     |     | 4                       |
| 8  | I5     |         | 総   | 数   |                         |
| 9  | I5     |         | グ   | ループ |                         |
| 10 | I5     |         | 面   |     |                         |
| 11 | I5     |         | 線   |     |                         |
| 12 | I5     | 要素数     |     |     |                         |
| 13 | I5     |         |     | 弧   |                         |
| 14 | I5     |         | 点   | •   |                         |
| 15 | I5     |         | 方   | 向   |                         |
| 16 | I5     |         | 注   | 記   |                         |
| 17 | I5     |         | 属   | 性   |                         |
| 18 | I1     |         | グ   | リッド |                         |
| 19 | A4     | 取得年月    |     |     | 5                       |
| 20 | A4     | 更新の取得年月 |     |     | 6                       |
| 21 | A4     | 消去年月    |     |     | $\overline{\mathbb{O}}$ |
| 22 | I2     | 数値化区分   |     |     | 8                       |
| 23 | X      | 空き領域    |     |     |                         |

# 6-4. [レイヤーエキスパート]ー[アーク]パネル

| 🏰 レイヤーエキスパート ( 1100  | )      |                          |                                                                                                    |               | ×                |
|----------------------|--------|--------------------------|----------------------------------------------------------------------------------------------------|---------------|------------------|
| र्द्ध ४७८२           | 表示設    | 定(1) 前景(編集可) 、           | <ul><li></li><li></li></ul> <li></li> | □ 内部ID        |                  |
|                      | Sec. 1 | 線形 🛛 補間点 🚽 方向            | □代表点 □パ                                                                                                    | ステキスト 🗌 代表点(  | に表示              |
| $\neq \sqrt{r^{-9}}$ |        | 座標 □ 座標(Z) □ 長さ          | ☑ 拡張パターン                                                                                                    | □横並びで         | で表示(出)           |
| <b>الم</b>           |        | コニオン代表表示 🗌 画面回転          | に連動しない 🗌 サイン                                                                                                    | ズ固定(F) 🗌 選択強調 | 調表示なし            |
|                      | 表示     | フォント(F) Yu Gothic UI 10  | Point A 参昭(R)                                                                                                    |               | ハルフレを演奏したい       |
| $\mathcal{P}$ ポリゴン   |        |                          |                                                                                                    |               | 1ックス」を迫心しない      |
| /                    |        | <sup>陥</sup> 尺による衣 小 利 御 |                                                                                                    |               |                  |
| 1 ポイント               | Ť      | 福尺が 1 / 0 以上             | 1/ 0 以                                                                                                    | 下で表示          |                  |
| ריצייא 🕅             | 内部属    | 1111                     |                                                                                                    |               |                  |
|                      | 1.2.00 | フィールド名                   | フィールド型 表示                                                                                                    | 主描画従描画 🖉 🛓    | スクロール<br>ロック(L)  |
| AX-9                 | 1      | レコードタイプ                  | 整数型                                                                                                    |               |                  |
|                      | 2      | 分類コード+図形区分               | 整数型                                                                                                    | V             | 14U °            |
| キーリスト                | 3      | 分類コード                    | 整数型                                                                                                    | Ċ=            | 🔁 追加( <u>A</u> ) |
|                      | 4      | 地域分類                     | 整数型                                                                                                    |               | 🐪 削除(D)          |
| ツリープロパティ             | 5      | 情報分類                     | 整数型                                                                                                    |               | 一 五彩(1)          |
|                      | 6      | 要素識別番号                   | 整数型                                                                                                    |               | ₩ 更新( <u>U</u> ) |
| 特殊なレイヤー              | 7      | レベル                      | 整数型                                                                                                    |               | リンクフィールドの        |
|                      | 8      | 図形区分                     | 整数型                                                                                                    | Ċ.            |                  |
| 4 XE                 | 9      | 精度区分                     | 整数型                                                                                                    |               | メモ・キーリスト >>      |
|                      | 10     | 転位区分                     | 整数型                                                                                                    |               | 初期値(1)           |
|                      | 11     | 間断区分                     | 整数型                                                                                                    | Ċ.            | + = #il/#i.o     |
|                      | 12     | 取得年月                     | 日付時刻型                                                                                                    |               | 表示制御( <u>P</u> ) |
|                      | 参照す    | る描画パラメーターセット(P) DN       | 12500                                                                                                    |               | ~                |
| プロジェク                | トエキスノ  | ۱-۱->>                   | / ОК <b>1</b> ++                                                                                                    | アンセル          |                  |

| (1)        | レコードタイプ    | データタイプによって区分される。                   |
|------------|------------|------------------------------------|
|            |            | ● 1=面                              |
|            |            | ● 2=線                              |
|            |            | ● 3=円                              |
|            |            | ● 4=円弧                             |
|            |            | ● 6=方向                             |
|            |            | に対応(PC-MAPPING では折れ線でも、円、円弧に変換される) |
| 2          | 分類コード+図形区分 | 描画用のコード。分類コード(4桁)+図形区分(2桁)の値を入力。   |
|            |            | エクスポートには関係しない。                     |
| 3          | 分類コード      | 「分類コード+図形区分」フィールドから分類コードのみ抽出。      |
| 4          | 地域分類       |                                    |
| 5          | 情報分類       |                                    |
| 6          | 要素識別番号     | エクスポート時は参照されない(機械的に決定)             |
| $\bigcirc$ | レベル        | エクスポート時は参照されない(機械的に決定)             |
| 8          | 図形区分       | 「分類コード+図形区分」フィールドから図形区分のみ抽出。       |
| 9          | 精度区分       | 要素ごとのデータの精度                        |
| 10         | 転位区分       | 「転位処理フラグ」(*1)が1の時、図面出力において適用される区分。 |
|            |            | ● 0=転位されない                         |
|            |            | ● n=データの方向に対して右側に転位する              |
|            |            | ● -n=データの方向に対して左側に転位する             |
|            |            | 取得分類コードに応じて優先順位の高いものから1,2,nと記述。    |
|            |            | (*1)                               |
|            |            | ➡「6-1.インデックスファイル作成時ダイアログ」          |
| 11         | 間断区分       | 「間断処理フラグ」(*1)が1の時、図面出力において適用される区分。 |
|            |            | 取得分類コードに応じて優先順位の高いものから1,2,nと記述。    |
|            |            | (*1)                               |
|            |            | ➡「6-1.インデックスファイル作成時ダイアログ」          |
| (12)       | 取得年月       | 当該要素が最初に取得された年月、西暦の下2桁及び月で表現(未入力は  |
|            |            | 「0000」)                            |
| (13)       | 最終取得年月     | 追加形式でファイルを更新する際に用い、当該要素が修正された年月、西  |

|    |         | 暦の下2桁及び月で表現(未入力は「0000」)           |
|----|---------|-----------------------------------|
| 14 | 消去年月    | 追加形式でファイルを更新する際に用い、当該要素が消去された年月、西 |
|    |         | 暦の下2桁及び月で表現(未入力は「0000」)           |
| 15 | 属性(Z)   |                                   |
| 16 | グループ ID | 同一番号で1つのグループとして処理                 |
|    |         | 0 はグループ処理しない                      |

## 【DM データフォーマットとの対応】

数値地形図データファイル仕様

▶ レコード名:(4)要素レコード

|    | フォーマット   | 内容         |              |      | 内部属性                                                                                                    |  |
|----|----------|------------|--------------|------|----------------------------------------------------------------------------------------------------|--|
| 1  | A2       | レコードタイン    | 7°           |      | 1)                                                                                                    |  |
| 2  | I4       |            | 分類           | レイヤー | 0                                                                                                    |  |
| 3  |          | 地図分類       | コード          | 項目   | 0                                                                                                    |  |
| 4  | I2       | コード        | 地域分类         | 頁    | 4                                                                                                    |  |
| 5  | I4       |            | 情報分類         | 頁    | 5                                                                                                    |  |
| 6  | I4       | 要素識別番      | 号            |      | 6                                                                                                    |  |
| 7  | I2       | 階層レベル      |              |      | $\bigcirc$                                                                                                    |  |
| 8  | I2       | 図形区分       |              |      | 8                                                                                                    |  |
| 9  | I1       | 実データ区分     | <del>с</del> |      | オプション、条件等により代入される                                                                                                    |  |
| 10 | I2       | 精度区分       |              |      | 9                                                                                                    |  |
| 11 | I1       | 注記区分       |              |      | 常に0                                                                                                    |  |
| 12 | I2       | 転位区分       |              |      |                                                                                                    |  |
| 13 | I1       | 間断区分       |              |      |                                                                                                    |  |
| 14 | I4       | データ数       |              |      | 自動算出                                                                                                    |  |
| 15 | I4       | レコード数      |              |      | 自動算出                                                                                                    |  |
| 16 | 17       | 代表点の X     |              |      | 常に0                                                                                                    |  |
| 17 | 17       | 座標値 Y      |              |      | 常に0                                                                                                    |  |
| 18 | 17 or 7X | 属性数值       |              |      | (15)                                                                                                    |  |
| 19 | I2       | 属性区分       |              |      | 常に0                                                                                                    |  |
| 20 | A7       | 属性データの     | D書式          |      | 常に空白                                                                                                    |  |
| 21 | A4       | 取得年月       |              |      |                                                                                                    |  |
| 22 | A4       | 更新の取得な     | <b></b> 手月   |      | (13)                                                                                                    |  |
| 23 | A4       | 消去年月       |              |      | <b>(4)</b>                                                                                                    |  |
| 24 | 6X       | 空き領域       |              |      |                                                                                                    |  |
| 25 | I1       | 要素識別番号反復回数 |              | 数    | <ul> <li>要素識別番号が4桁を超える場合に用いる。</li> <li>1~9,999→「1」</li> <li>10,000~19,999→「2」</li> <li>20,000~29,999→「3」</li> <li>:</li> <li>⇒自動算出</li> </ul> |  |

# 6-5. [レイヤーエキスパート]ー[ポイント]パネル

| 🏰 レイヤーエキスパート ( 1100 | ))     |                       |                                        |                          | ×                        |
|---------------------|--------|-----------------------|----------------------------------------|--------------------------|--------------------------|
| <i>ようこそ</i>         | 表示設定   | (1) 前景(編集可)           | ∨ < 背景へコピー                             | 内部ID                     |                          |
|                     | 🗹 点(   | 立置 🛛 シンボル             | 🗌 テキストオフセット                            | 🗌 ダブり点ま                  | 表示抑制                     |
| <b>≁</b> ∖, _,      | □座     | 票 🗌 座標(Z)             | ☑ 拡張パターン                               | <ul> <li>横並びで</li> </ul> | 表示(出)                    |
| <b>ДО</b> 7-К       | בב 🗹   | オン代表表示 🗌 画面回望         | 転に連動しない 🗌 サイズ固定                        | 定(E) 🗌 選択強調              | 周表示なし                    |
| 1                   | 表示フォ   | ォント(E) Yu Gothic UI 1 | 0 Point / 参照(R)                        | □「拡張グラフィ                 | ックス」を適応しない               |
|                     | □縮ノ    | マによる表示制御              |                                        |                          |                          |
| ポイント                | 縮尺     | が 1/ 0 以上             | 1/ 0 以下で読                              | 長示                       |                          |
| בפעע א              | 内部属性   |                       | 그, 비난파 (부국) 수선                         | ******                   | スクロール                    |
|                     | 1      | ノイニルト石<br>-コードタイプ     |                                        |                          | Dyb(L)                   |
| 1x->                | 2 2    |                       | …」──────────────────────────────────── | /                        | なし ~                     |
| 1 =-UZF             | 3 5    | う類コード                 | 整数型                                    | Ċ=                       | <b>[]</b> 追加( <u>A</u> ) |
|                     | 4 차    | 也域分類                  | 整数型                                    |                          | □ 削除(D)                  |
| ツリープロパティ            | 5 竹    | 青報分類                  | 整数型                                    |                          | ·                        |
|                     | 6 署    | 原素識別番号                | 整数型                                    |                          |                          |
| 特殊なレイヤー             | 7      |                       | 整数型                                    |                          | リンクフィールドの                |
|                     | 8 2    |                       | 整新型                                    | C                        |                          |
| 4 <b>−</b> ×τ       | 9 桁    | 夏区分<br>Hand A         | 宝女X 空<br>軟 称 刑                         |                          | メモ・キーリスト >>              |
|                     | 10 /2  | LiGLビカ<br>D)得在日       | 日付時刻型                                  |                          | 初期値( <u>I</u> )          |
|                     | 12 🖩   | NG4-7<br>影終取得年月       | 日付時刻型                                  |                          | 表示制御(P)                  |
|                     | 参照する指  | 描画パラメーターセット(P) D      | M2500                                  |                          | ~                        |
| 🖻 ว่าวยังร่ว        | トエキスパー | -ト >>                 | <ul> <li>OK</li> <li>へ キャンセ</li> </ul> | 2.16                     |                          |

| 1          | レコードタイプ    | データタイプによって区分される。                    |
|------------|------------|-------------------------------------|
|            |            | ● 5=点                               |
|            |            | ● 7=注記(コード7で名称が空文でないものが注記7となる、他は点5と |
|            |            | して処理される)                            |
| 2          | 分類コード+図形区分 | 描画用のコード。分類コード(4桁)+図形区分(2桁)の値を入力。    |
|            |            | エクスポートには関係しない。                      |
| 3          | 分類コード      | 「分類コード+図形区分」フィールドから分類コードのみ抽出。       |
| (4)        | 地域分類       |                                     |
| 5          | 情報分類       |                                     |
| 6          | 要素識別番号     | エクスポート時は参照されない(機械的に決定)              |
| $\bigcirc$ | レベル        | エクスポート時は参照されない(機械的に決定)              |
| 8          | 図形区分       | 「分類コード+図形区分」フィールドから図形区分のみ抽出。        |
| 9          | 精度区分       | 要素ごとのデータの精度                         |
| 10         | 注記区分       | 漢字か英数字かの区分                          |
|            |            | ● 1=漢字                              |
|            |            | ● 2=英数字                             |
| 11         | 取得年月       | 当該要素が最初に取得された年月、西暦の下2桁及び月で表現(未入力は   |
|            |            |                                     |
| 12         | 最終取得年月     | 追加形式でファイルを更新する際に用い、当該要素が修正された年月、西   |
|            |            | 暦の下2桁及び月で表現(未入力は「0000」)             |
| (13)       | 消去年月       | 追加形式でファイルを更新する際に用い、当該要素が消去された年月、西   |
|            |            | 暦の下2桁及び月で表現(未入力は「0000」)             |
| 14         | 属性(Z)      |                                     |
| (15)       | グループ ID    | 同一番号で1つのグループとして処理                   |
|            |            | 0 はグループ処理しない                        |
| 16         | 名称         |                                     |
| 17         | フォントフェイス   | フォントスタイルの@の有無で縦・横を判定する              |
| 18         | 回転角度       |                                     |
| (19)       | 文字サイズ      | エクスポート時、高さとピッチが参照される                |

| 20  | 文字配置   | エクスポートには関係しない |
|-----|--------|---------------|
| 21) | 文字マスク  | エクスポートには関係しない |
| 22  | 線号     |               |
| 23  | 実データ区分 |               |
| 24  | 空き領域   |               |

※該当フィールドがない時は、0または空文として処理されます。

※フィールドの参照はフィールド名で行われます。フィールドの挿入、参照されない不要フィールドの削除などを行うことができます。ただし、同一フィールド名のデータを作ることはできません。(正しくエクスポートされません。)

【DM データフォーマットとの対応】

数値地形図データファイル仕様

▶ レコード名:(4)要素レコード

|          | フォーマット   |         | 内容   |     | 内部属性                                                                                              |
|----------|----------|---------|------|-----|---------------------------------------------------------------------------------------------------|
| 1        | A2       | レコードタイン | プ    |     | 1)                                                                                                |
| 2        | I4       |         | 分類   | レイヤ | 0                                                                                                 |
| 3        |          | 地図分類    | コード  | 項目  |                                                                                                   |
| 4        | I2       | コード     | 地域分类 | 領   | 4                                                                                                 |
| <b>5</b> | I4       |         | 情報分類 | 領   | 5                                                                                                 |
| 6        | I4       | 要素識別番   | 号    |     | 6                                                                                                 |
| 7        | I2       | 階層レベル   |      |     | $\bigcirc$                                                                                        |
| 8        | I2       | 図形区分    |      |     | 8                                                                                                 |
| 9        | I1       | 実データ区会  | 分    |     | 23                                                                                                |
| 10       | I2       | 精度区分    |      |     | 9                                                                                                 |
| 11       | I1       | 注記区分    |      |     | 10                                                                                                |
| 12       | I2       | 転位区分    |      |     | 常に 0                                                                                              |
| 13       | I1       | 間断区分    |      |     | 常に 0                                                                                              |
| 14       | I4       | データ数    |      |     | 自動算出                                                                                              |
| 15       | I4       | レコード数   |      |     | 自動算出                                                                                              |
| 16       | I7       | 代表点の    | Х    |     | 自動代入                                                                                              |
| 17       | I7       | 座標値     | Y    |     | 自動代入                                                                                              |
| 18       | I7 or 7X | 属性数值    |      |     | (15)                                                                                              |
| 19       | I2       | 属性区分    |      |     | 常に0                                                                                               |
| 20       | A7       | 属性データの  | の書式  |     | 常に空白                                                                                              |
| 21       | A4       | 取得年月    |      |     |                                                                                                   |
| 22       | A4       | 更新の取得   | 年月   |     | 12                                                                                                |
| 23       | A4       | 消去年月    |      |     | (3)                                                                                               |
| 24       | 6X       | 空き領域    |      |     | 24                                                                                                |
| 25       | I1       | 要素識別番   | 号反復回 | 数   | 要素識別番号が4桁を超える場合に用いる。<br>● 1~9,999→「1」<br>● 10,000~19,999→「2」<br>● 20,000~29,999→「3」<br>:<br>⇒自動算出 |

## ▶ レコード名:(9)注記レコード

|   |        | संग्रह संग | <b>古如三</b> 些 |
|---|--------|------------|--------------|
|   | ノオーマット | 内容         | 内部属性         |
| 1 | I1     | 縦横区分       |              |
| 2 | I7     | 文字列の方向     | 18           |
| 3 | I5     | 字大(0.1mm)  |              |
| 4 | 15     | 字隔(0.1mm)  |              |
| 5 | I2     | 線号         |              |
| 6 | A64    | 注記データ      | 16           |

# 7. 更新履歴

| 2000年1月       属性(E8)データの扱いについて<br>点(E5)データの扱いについて<br>点(E5)データの扱いについて・その2         2001年6月       操作説明を Ver.5 対応とした。<br>マルチファイルインポート機能追加。         2002年10月       インポート時レイヤー分けオプション追加。<br>エクスポート時、図郭レコードに世界測地系情報を追加。         2002年12月       世界測地系でのエクスポート機能追加。<br>マルチファイルインポート時レイヤー分けオプション追加。         2004年4月       操作説明を Ver.6 対応<br>とした。<br>インポートは、標準機能として[ファイル]・[インポート]・[DM(デジタルマッピング真位置デー<br>タ)メニューを追加。         2004年7月       拡張 DM に対応<br>「Pen」「Symbol」フィールド廃止。<br>「分類コード+図形区分」フィールド追加。         2005年1月       「DmExport」コマンドにパラメーターを追加しました。 |
|----------------------------------------------------------------------------------------------------|
| <ul> <li>2000年4月 点(E5)データの扱いについて<br/>点(E5)データの扱いについて・その2</li> <li>2001年6月 操作説明を Ver.5 対応とした。<br/>マルチファイルインポート機能追加。</li> <li>2002年10月 インポート時レイヤー分けオプション追加。<br/>エクスポート時、図郭レコードに世界測地系情報を追加。</li> <li>2002年12月 世界測地系でのエクスポート機能追加。<br/>マルチファイルインポート時レイヤー分けオプション追加。</li> <li>2004年4月 操作説明を Ver.6 対応<br/>とした。<br/>インポートは、標準機能として[ファイル]-[インポート]-[DM(デジタルマッピング真位置デー<br/>タ)メニューを追加。</li> <li>2004年7月 拡張 DM に対応</li> <li>2004年10月 「Pen」「Symbol」フィールド廃止。<br/>「分類コード+図形区分」フィールド追加。</li> <li>2005年1月 「DmExport]コマンドにパラメーターを追加しました。</li> </ul>              |
| 点(E5)データの扱いについて・その2         2001年6月       操作説明を Ver.5 対応とした。<br>マルチファイルインポート機能追加。         2002年10月       インポート時レイヤー分けオプション追加。<br>エクスポート時、図郭レコードに世界測地系情報を追加。         2002年12月       世界測地系でのエクスポート機能追加。<br>マルチファイルインポート時レイヤー分けオプション追加。         2004年4月       操作説明を Ver.6 対応とした。<br>インポートは、標準機能として[ファイル]・[インポート]・[DM(デジタルマッピング真位置デー<br>タ)メニューを追加。         2004年7月       拡張 DM に対応         2005年1月       「DmExport」コマンドにパラメーターを追加しました。                                                                                                    |
| <ul> <li>2001年6月 操作説明を Ver.5 対応とした。<br/>マルチファイルインポート機能追加。</li> <li>2002年10月 インポート時レイヤー分けオプション追加。<br/>エクスポート時、図郭レコードに世界測地系情報を追加。</li> <li>2002年12月 世界測地系でのエクスポート機能追加。<br/>マルチファイルインポート時レイヤー分けオプション追加。</li> <li>2004年4月 操作説明を Ver.6 対応とした。<br/>インポートは、標準機能として[ファイル]・[インポート]・[DM(デジタルマッピング真位置デー<br/>タ)メニューを追加。</li> <li>2004年7月 拡張 DM に対応</li> <li>2004年10月 「Pen」「Symbol」フィールド廃止。<br/>「分類コード+図形区分」フィールド追加。</li> <li>2005年1月 「DmExport」コマンドにパラメーターを追加しました。</li> </ul>                                                                            |
| マルチファイルインポート機能追加。         2002年10月       インポート時レイヤー分けオプション追加。         エクスポート時、図郭レコードに世界測地系情報を追加。         2002年12月       世界測地系でのエクスポート機能追加。         マルチファイルインポート時レイヤー分けオプション追加。         2004年4月       操作説明を Ver.6 対応とした。         インポートは、標準機能として[ファイル]・[インポート]・[DM(デジタルマッピング真位置データ)メニューを追加。         2004年7月       拡張 DM に対応         2004年10月       「Pen」「Symbol」フィールド廃止。         「分類コード+図形区分」フィールド追加。         2005年1月       「DmExport」コマンドにパラメーターを追加しました。                                                                                      |
| <ul> <li>2002年10月</li> <li>インポート時レイヤー分けオプション追加。<br/>エクスポート時、図郭レコードに世界測地系情報を追加。</li> <li>2002年12月</li> <li>世界測地系でのエクスポート機能追加。<br/>マルチファイルインポート時レイヤー分けオプション追加。</li> <li>2004年4月</li> <li>操作説明を Ver.6対応とした。<br/>インポートは、標準機能として[ファイル]・[インポート]・[DM(デジタルマッピング真位置データ)メニューを追加。</li> <li>2004年7月</li> <li>拡張 DM に対応</li> <li>2004年10月</li> <li>「Pen」「Symbol」フィールド廃止。<br/>「分類コード+図形区分」フィールド追加。</li> <li>2005年1月</li> <li>「DmExport」コマンドにパラメーターを追加しました。</li> </ul>                                                                                      |
| エクスポート時、図郭レコードに世界測地系情報を追加。         2002年12月       世界測地系でのエクスポート機能追加。         マルチファイルインポート時レイヤー分けオプション追加。         2004年4月       操作説明を Ver.6 対応<br>とした。         インポートは、標準機能として[ファイル]・[インポート]・[DM(デジタルマッピング真位置デー<br>タ)メニューを追加。         2004年7月       拡張 DM に対応         2004年10月       「Pen」「Symbol」フィールド廃止。<br>「分類コード+図形区分」フィールド追加。         2005年1月       「DmExport」コマンドにパラメーターを追加しました。                                                                                                    |
| 2002年12月       世界測地系でのエクスポート機能追加。<br>マルチファイルインポート時レイヤー分けオプション追加。         2004年4月       操作説明をVer.6対応とした。<br>インポートは、標準機能として[ファイル]・[インポート]・[DM(デジタルマッピング真位置デー<br>タ)メニューを追加。         2004年7月       拡張 DM に対応         2004年10月       「Pen」「Symbol」フィールド廃止。<br>「分類コード+図形区分」フィールド追加。         2005年1月       「DmExport」コマンドにパラメーターを追加しました。                                                                                                    |
| マルチファイルインポート時レイヤー分けオプション追加。         2004年4月       操作説明をVer.6対応とした。<br>インポートは、標準機能として[ファイル]・[インポート]・[DM(デジタルマッピング真位置デー<br>タ)メニューを追加。         2004年7月       拡張 DM に対応         2004年10月       「Pen」「Symbol」フィールド廃止。<br>「分類コード+図形区分」フィールド追加。         2005年1月       「DmExport」コマンドにパラメーターを追加しました。                                                                                                    |
| 2004年4月       操作説明をVer.6対応とした。<br>インポートは、標準機能として[ファイル]・[インポート]・[DM(デジタルマッピング真位置デー<br>タ)メニューを追加。         2004年7月       拡張 DM に対応         2004年10月       「Pen」「Symbol」フィールド廃止。<br>「分類コード+図形区分」フィールド追加。         2005年1月       「DmExport」コマンドにパラメーターを追加しました。                                                                                                    |
| インポートは、標準機能として[ファイル]・[インポート]・[DM(デジタルマッピング真位置データ)メニューを追加。         2004年7月       拡張 DM に対応         2004年10月       「Pen」「Symbol」フィールド廃止。<br>「分類コード+図形区分」フィールド追加。         2005年1月       「DmExport」コマンドにパラメーターを追加しました。                                                                                                    |
| タ)メニューを追加。         2004年7月       拡張 DM に対応         2004年10月       「Pen」「Symbol」フィールド廃止。<br>「分類コード+図形区分」フィールド追加。         2005年1月       「DmExport」コマンドにパラメーターを追加しました。                                                                                                    |
| 2004年7月       拡張 DM に対応         2004年10月       「Pen」「Symbol」フィールド廃止。<br>「分類コード+図形区分」フィールド追加。         2005年1月       「DmExport」コマンドにパラメーターを追加しました。                                                                                                    |
| 2004年10月       「Pen」「Symbol」フィールド廃止。         「分類コード+図形区分」フィールド追加。         2005年1月       「DmExport」コマンドにパラメーターを追加しました。                                                                                                    |
| 「分類コード+図形区分」フィールド追加。       2005年1月       「DmExport」コマンドにパラメーターを追加しました。                                                                                                    |
| 2005年1月 「DmExport」コマンドにパラメーターを追加しました。                                                                                                    |
|                                                                                                    |
| 詳しくは「4. コマンド処理」をご覧ください。                                                                                                    |
| <b>2005 年 2</b> 月 「6.PC-MAPPING の設定と DM フォーマットとの対応」に拡張 DM で追加されたフィール                                                                                                    |
| ドを赤字記載しました。                                                                                                    |
| 2005 年 4 月 「5-7. 拡張 DM 対応に伴なう一部方向データの扱い変更について」追加。                                                                                                    |
| 2006年2月 拡張 DM データエクスポート時に、「分類コード」と「図形区分」の整合チェックを行なう機                                                                                                    |
| 能を追加。                                                                                                    |
| 例えば、「建物」は、分類コード 3001、図形区分 00 の場合、データタイプは E1 で取得し                                                                                                    |
| ます。                                                                                                    |
| この際、人力ミス等でデータタイブはE2とした場合のチェックが行なえます。                                                                                                    |
| 2018.05.14 操作説明を Ver.7 対応とするとともに、1つにまとめた。                                                                                                    |
|                                                                                                    |
| ・イノアックへ作成時に「糸」指足(1」えるよりにした                                                                                                    |
| • 3*6.(拡張/DM 分類・区分ユート登合便査」時のユート分類を補八<br>1/500.1/1000.1/2500.1/5000.比ま                                                                                                    |
| 1/300,1/1000,1/2000,1/3000 とした。<br>2018 06 11                                                                                                    |
| 2010.10.11 操作説明者「DMI / ークノオーマットとの対応」 誤記を修正<br>2010.12.17 場 構 佐 説明な Ware 2 社内                                                                                                    |
| 2013.12.17 操作説明を Ver.o 対応 CUC。<br>2021.07.26 「一如改正 今和 9 年 9 月 91 日 国土 広通劣生子 第 401 号 に対応                                                                                                    |
| 2021.07.20 「一部以正 中相 2 中 3 月 31 日 国上父通省 日小 第 401 方」に対応。                                                                                                    |
| 2020.00.10<br>[3-5 $\frac{1}{2}$ 4.DW アークエクスポート]                                                                                                    |
| →エクスポート時 明示的に[Vor 2]と] て出力するオプション追加                                                                                                    |
| <b>2023 04 06</b> [一部改正 合和5年 3 日 31 日 国土态通省生示 第 950 号记 动应                                                                                                    |
|                                                                                                    |
| 2024 02 28    13-5 メッシュ指定に FA DM データエクスポート                                                                                                    |